## aSPI28W

# User Guide

USB writer for aMTPxxM series

## **APLUS INTEGRATED CIRCUITS INC.**

#### Address:

3 F-10, No. 32, Sec. 1, Chenggung Rd., Taipei, Taiwan 115, R.O.C. TEL: 886-2-2782-9266 FAX: 886-2-2782-9255 WEBSITE : <u>http://www.aplusinc.com.tw</u> Technology E-mail: <u>service@aplusinc.com.tw</u> Sales E-mail: <u>sales@aplusinc.com.tw</u>

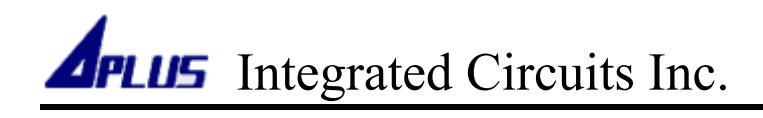

| Index                                         | Page No. |
|-----------------------------------------------|----------|
| Install Software In Windows XP                | 3        |
| Install Software In Windows 7                 | 6        |
| Install Driver In Windows XP                  | 8        |
| Install Driver In Windows 7                   | 11       |
| Build A Program Data                          | 17       |
| Program Data To aMTPxxM (DBMFL-STD2)          | 33       |
| Program Data To aMTPxxM (DBMFL-ENG2)          | 38       |
| Program Data To aMTPxxM (Single Chip Program) | 43       |
| Program Data To aMTPxxM (In-Circuit Program)  | 46       |
|                                               |          |

| Histor | y 51 |
|--------|------|
|        |      |

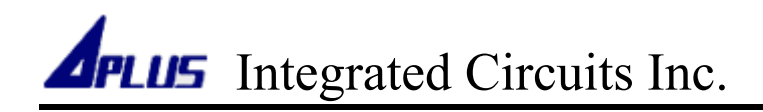

#### Install Software In Windows XP

1. Right-click on the aSPI28W zip file, and click [Extract All...].

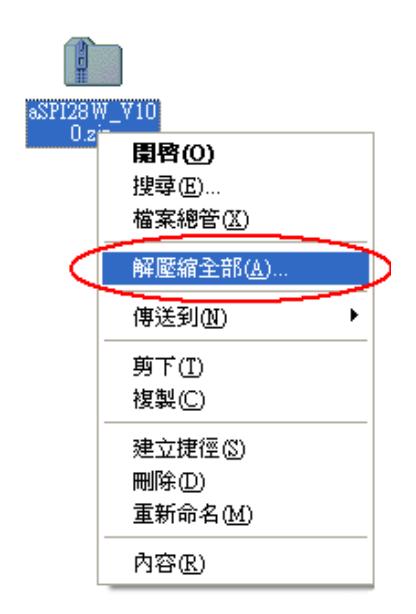

2. Click [ Next ] .

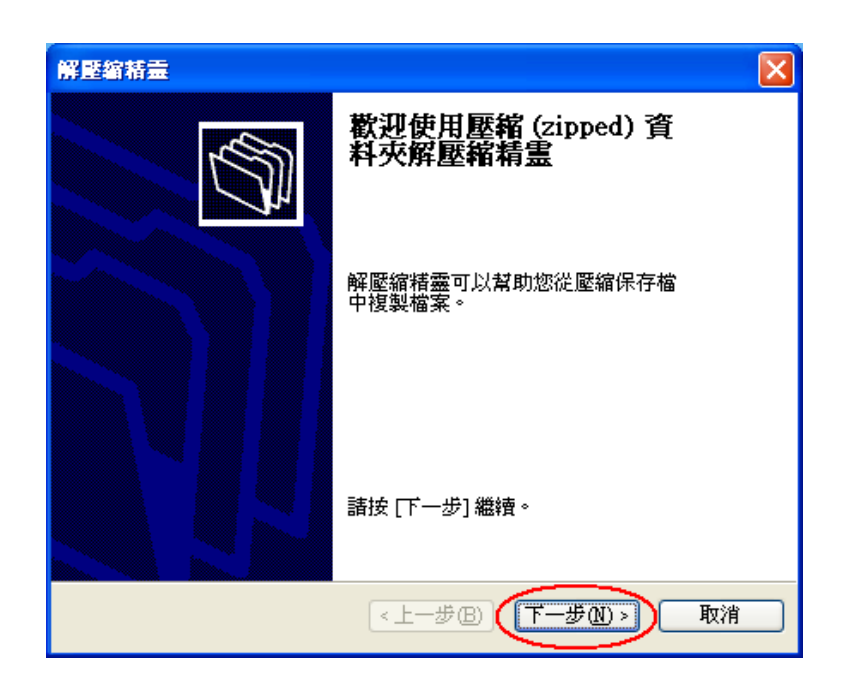

3. Click [Next].

| 解壁縮精靈                |                                                                                       |
|----------------------|---------------------------------------------------------------------------------------|
| 選擇一個目的<br>ZIP保存檔中的檔: | 案將被解壓縮至您選擇的位置。                                                                        |
|                      | 選擇資料夾來解壓縮檔案。<br>檔案會解壓縮這個目錄①:<br>ts and Settings\Writer\sSPI28W_V100<br>激覽(R)<br>密碼(P) |
| -                    | 正在解壓縮                                                                                 |
|                      | <上一步(B) 下一步(D) 取消                                                                     |

4. Windows will start to extract files.

| 解壓縮精靈               | ×                                                                                      |
|---------------------|----------------------------------------------------------------------------------------|
| 選擇一個目的<br>ZIP保存檔中的檔 | 案將被解壓縮至您選擇的位置。                                                                         |
|                     | 選擇資料夾來解壓縮檔案。<br>檔案會解壓縮這個目錄①:<br>Its and Settings\Writer\aSPI28W_V100<br>激覽(R)<br>密碼(P) |
|                     | <上一步(B) 下一步(B) 取消                                                                      |

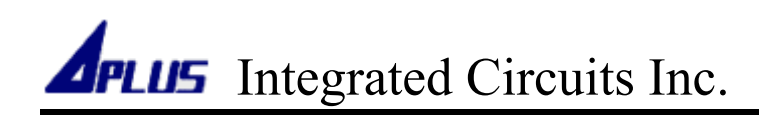

5. Select [ Show extracted files ], then click [ Finish ].

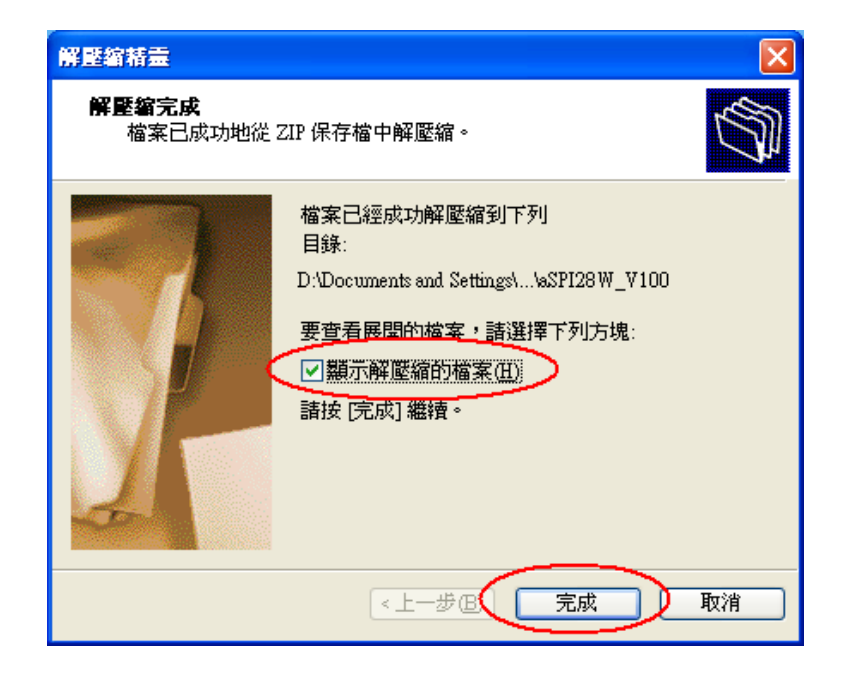

6. Windows will extract all files in the same directory with the zip file.

| aSP128 W_¥100                                                                             |                                                                              |                                                                             |
|-------------------------------------------------------------------------------------------|------------------------------------------------------------------------------|-----------------------------------------------------------------------------|
| 檔案(F) 編輯(E) 檢視(V) 我的最愛(                                                                   | <u>A)</u> 工具(T) 説明(H)                                                        |                                                                             |
| ③上一頁 - ⑤ - 🎓 🛄- 網                                                                         | 址①() D:\Documents and Settings\                                              | Writer%SPI28W_V100                                                          |
| <ul> <li>檔案及資料夾工作</li> <li>✓ 建立新的資料夾</li> <li>◇ 將這個資料夾發佈到網站</li> <li>◇ 共用這個資料夾</li> </ul> | 名稱<br>aSPI28W_V100<br>Doc<br>Driver<br>Tools<br>Aus aSPI28W.exe<br>Setup ini | 大小<br>類型<br>檔案資料夾<br>檔案資料夾<br>檔案資料夾<br>檔案資料夾<br>885 KB 應用程式<br>1 KB Notepad |

#### ■ Install Software In Windows 7

1. Right-click on the aSPI28W zip file, and click [Extract All...].

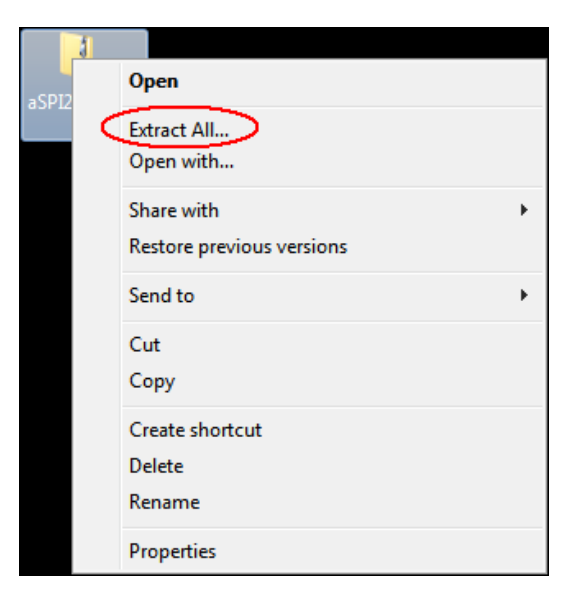

2. Select [ Show extracted files when complete ], then Click [ Extract ].

| 🕞 🚹 Extract Compressed (Zipped) Folders | <b>•</b>       |
|-----------------------------------------|----------------|
| Select a Destination and Extract Files  |                |
| Files will be extracted to this folder: |                |
| C:\Users\APLUS\Desktop\aSPI28W_V100     | Browse         |
| Show extracted files when complete      |                |
|                                         |                |
|                                         |                |
|                                         |                |
|                                         |                |
|                                         |                |
|                                         |                |
|                                         | Extract Cancel |

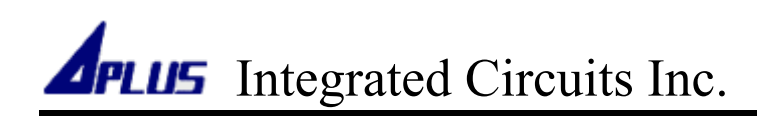

3. Windows will start to extract files.

| Files will be extra | cted to this folder:                                                                         |                                       |
|---------------------|----------------------------------------------------------------------------------------------|---------------------------------------|
| C:\Users\APL        | Copying 17 items (6.57 MB)                                                                   | • • • • • • • • • • • • • • • • • • • |
| Show extra          | Copying 17 items (6.57 MB)                                                                   |                                       |
|                     | from <b>aSPI28W_V</b> \aSPI28W_V1 to <b>aSPI28W_V</b> \aSPI<br>Discovered 17 items (6.57 MB) | 28W_V1                                |
|                     | More details                                                                                 | ncel                                  |

4. Windows will extract all files in the same directory with the zip file.

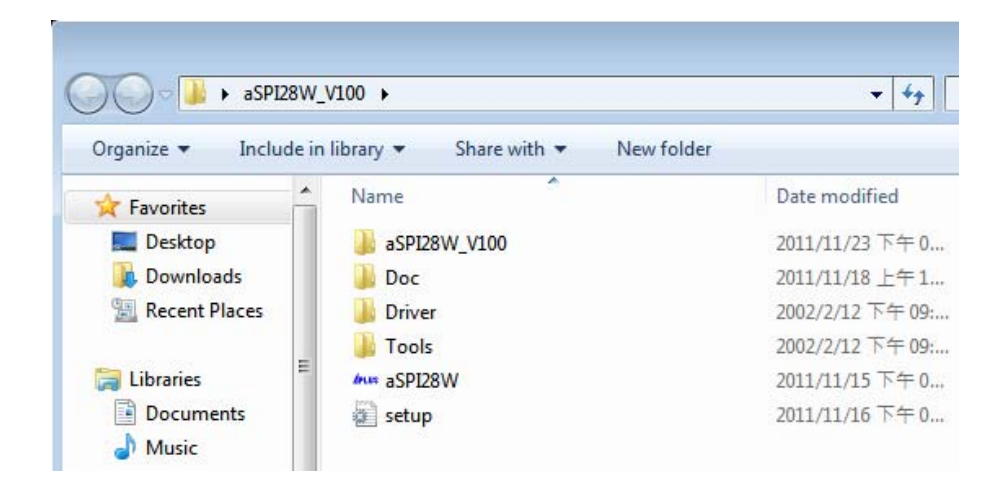

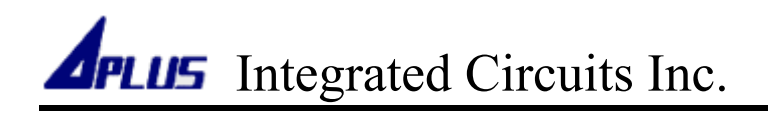

#### Install Driver In Windows XP

1. Connect aSPI28W to your computer by USB cable.

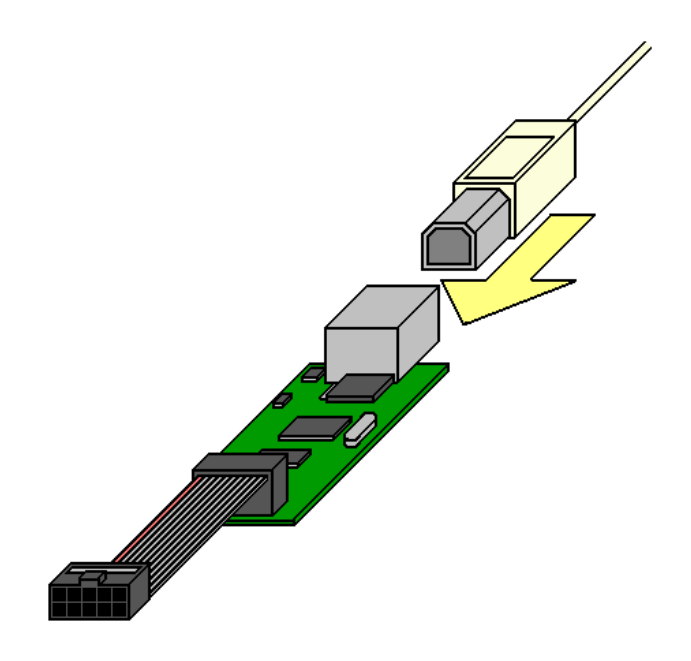

2. When first time connect aSPI28W to the computer, windows will show "Found New Hardware Wizard" windows, select [ No, not this time ], then click [ Next ].

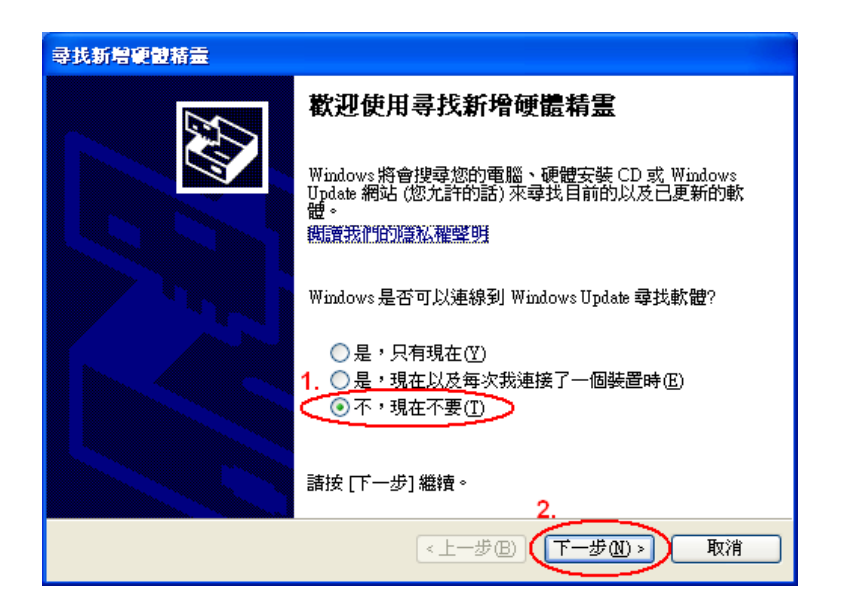

3. Select [ Install from a list or specific location (Advanced) ], then click [ Next ].

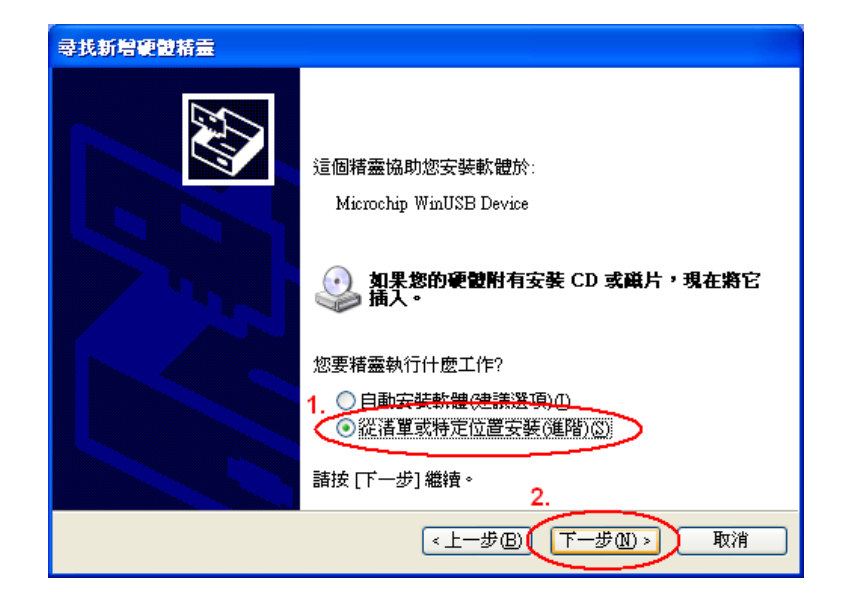

4. Select or click and follow below graph to assign the driver.

| 尋找新增硬體精靈                                                                                                    | 瀏覽資料夾 ? 🔀                                                                                                    |
|----------------------------------------------------------------------------------------------------|----------------------------------------------------------------------------------------------------|
| 請選擇您的搜尋和安裝選項。                                                                                                    | ▶️選擇包含您的硬體的資料夾。                                                                                                    |
| <ol> <li>● 在這些位置中搜尋最好的驅動程式(≦)<br/>使用下列核取方塊來限制或擴充包括本機路徑和可卸除式媒體的預設搜尋,將安裝找到的最佳驅動程式。</li> <li>2 搜尋可卸除式媒體(軟碟, CD-ROM)(M)</li> <li>2 搜尋時包括這個位置(②):</li> <li>3 瀏覽(R)</li> <li>E:\as\$P128 W_V100\Driver</li> <li>③ 瀏覽(R)</li> <li>● 不要搜尋,我將選擇要安裝的驅動程式(④)</li> <li>&gt; 選擇這個選項來從清單中選取裝置驅動程式。Windows 不保證您所選取的驅動程式最符合您的硬體。</li> </ol> | <ul> <li>● 点面</li> <li>● 我的交件</li> <li>● 我的電腦</li> <li>● OS_Vista (C:)</li> <li>● OS_XP (D:)</li> <li>● Data (E:)</li> <li>■ aSP128W_V100</li> <li>4</li> <li>● Daver</li> <li>● Daver</li> <li>● Teels</li> </ul> |
| 6.                                                                                                    | <b>要瀏覽任何子資料</b> 夾,諸按上述+號。                                                                                                    |
| <上一步图 下一步图 > 取消                                                                                                    | 5. 確定 取消                                                                                                    |

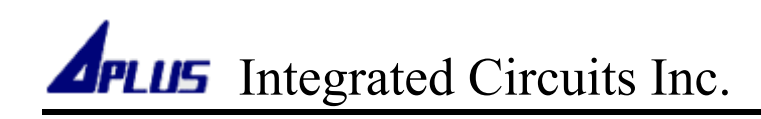

5. Windows will copy the driver to your PC and start to install.

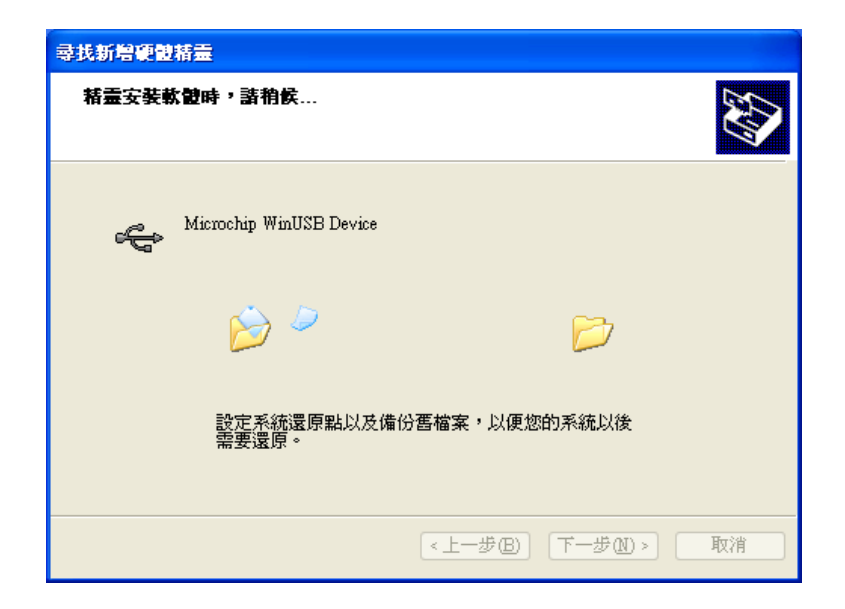

6. Click [Finish] to end of install driver.

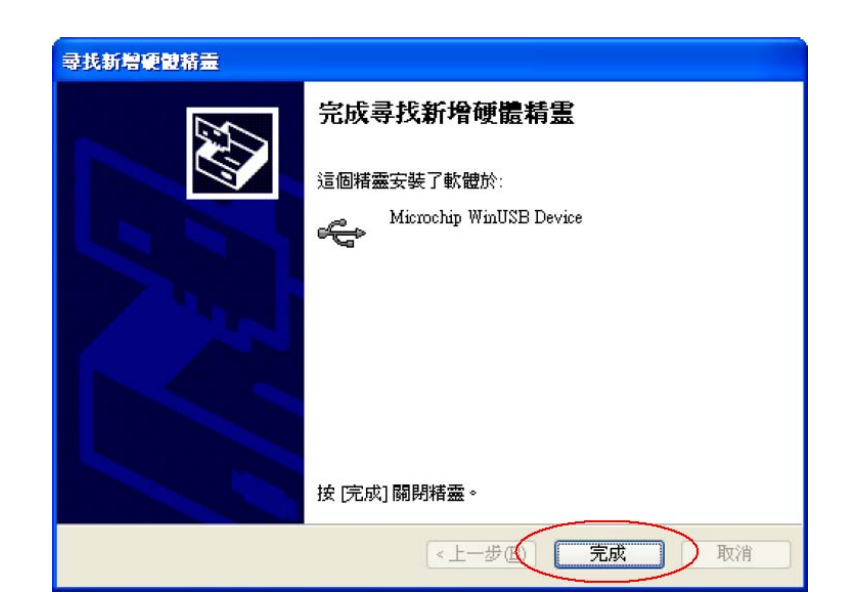

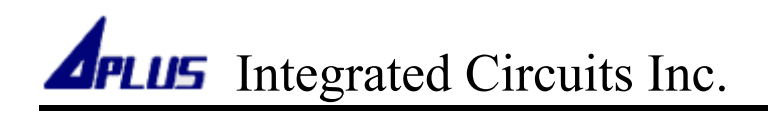

#### Install Driver In Windows 7

1. Connect aSPI28W to your computer by USB cable.

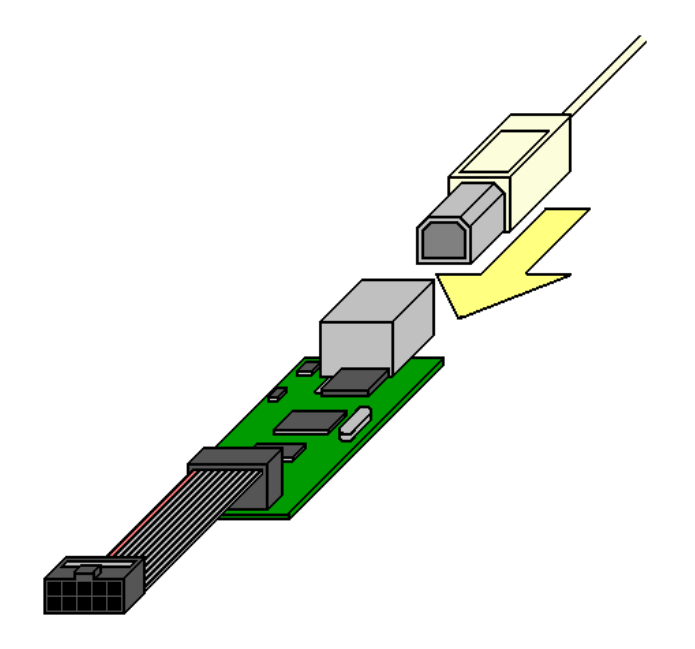

2. Click and follow below graph to open [ Control Panel ] .

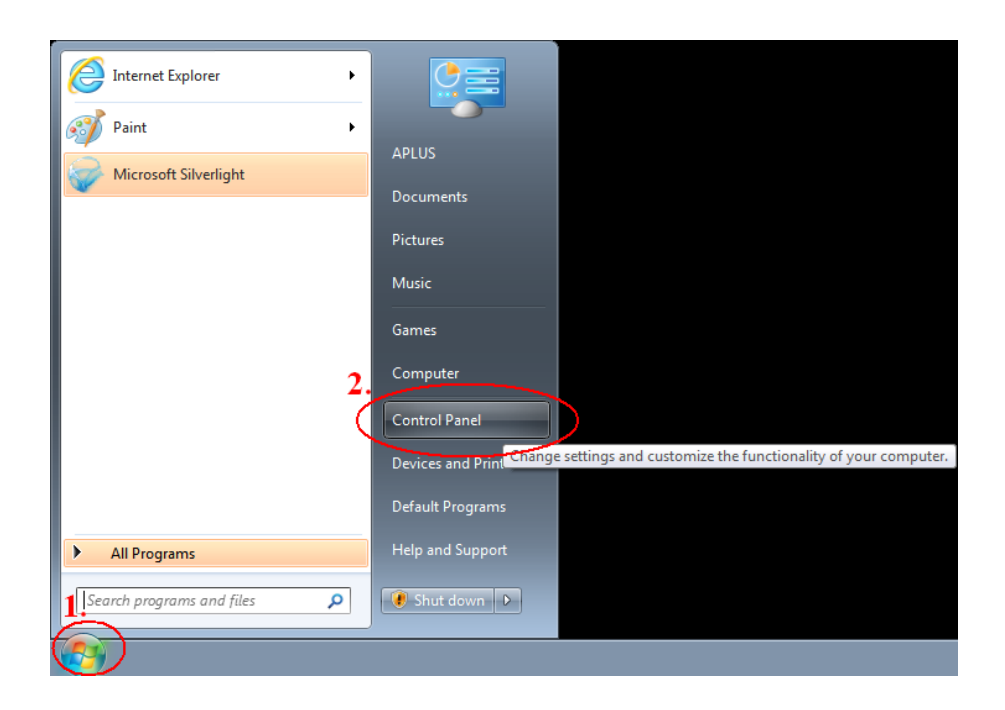

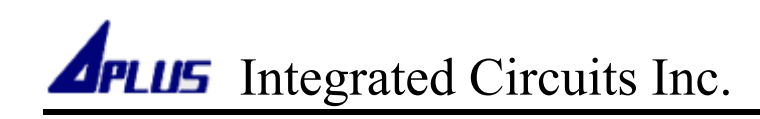

3. Click and follow below graph to open [ Hardware and Sound ] .

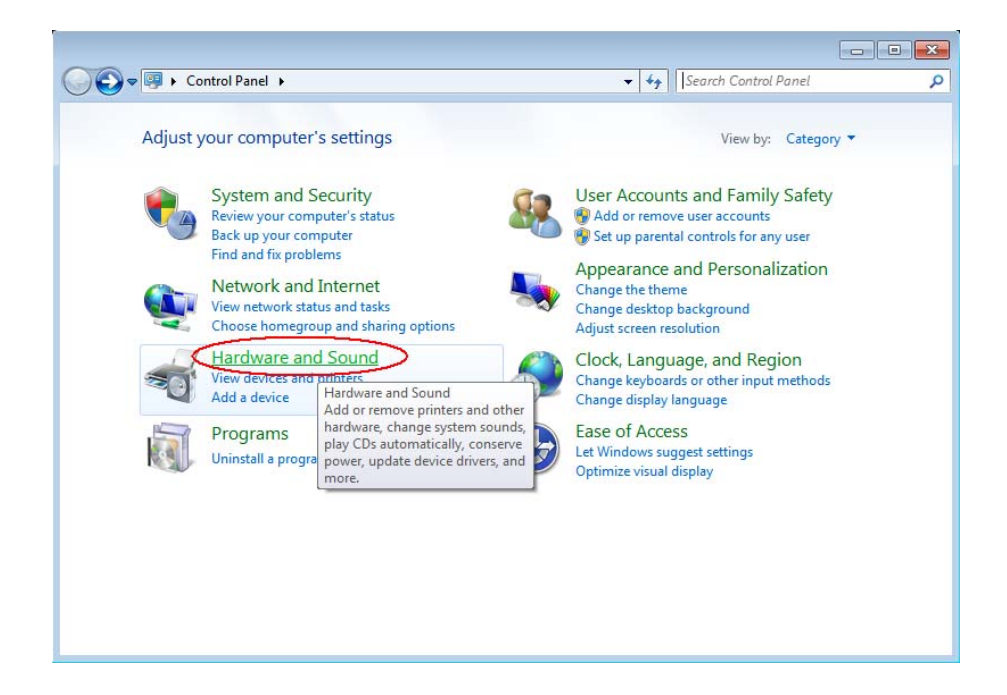

4. Click and follow below graph to open [ Device Manager ] .

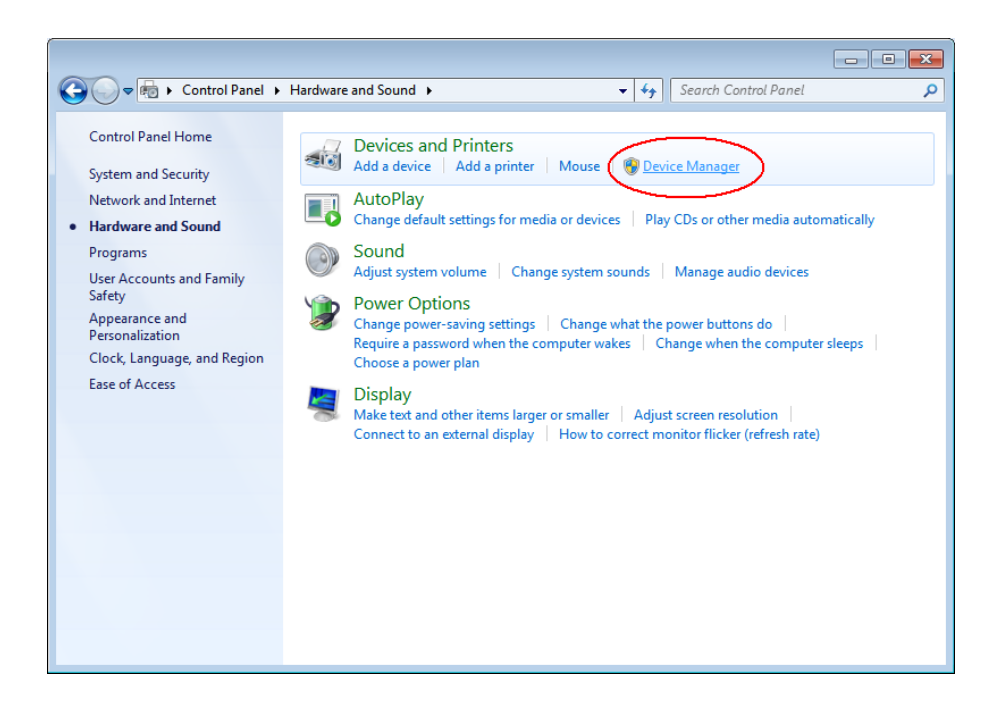

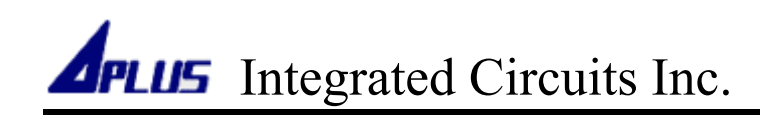

5. You can find aMTP32M in the list.

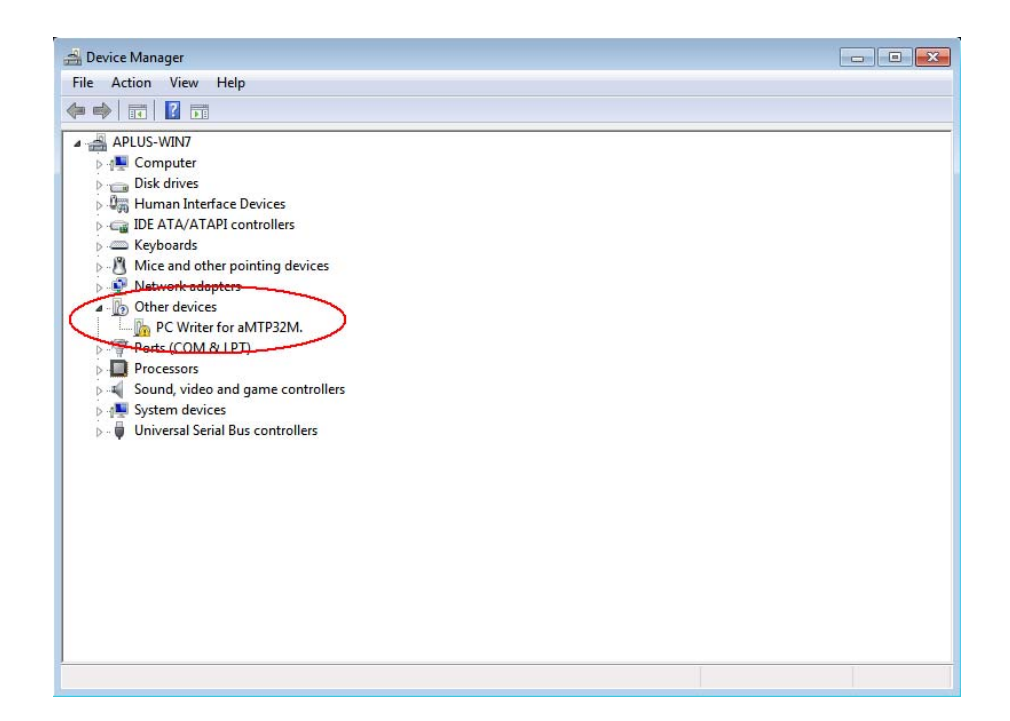

6. Right-click aMTP32M icon, and click [ Update Device Software... ].

| 🚔 Device Manager                                                 |                                     |  |
|------------------------------------------------------------------|-------------------------------------|--|
| File Action View Help                                            |                                     |  |
|                                                                  | Q 🔛 😡 🐻                             |  |
| APLUS-WIN7                                                       |                                     |  |
| D I Computer                                                     |                                     |  |
| Disk drives                                                      |                                     |  |
| Human Interface Device                                           | ces                                 |  |
| IDE ATA/ATAPI control                                            | ollers                              |  |
| Keyboards                                                        |                                     |  |
| Mice and other pointing                                          | ng devices                          |  |
| Network adapters                                                 |                                     |  |
| ▲ Dther devices                                                  |                                     |  |
| PC Writer for alv                                                | Jackson Deiters Sefferenze          |  |
| Ports (COM & LRT)                                                | Opdate Driver Software              |  |
| Processors                                                       | Disable                             |  |
| Sound, video and g                                               | Uninstall                           |  |
| <ul> <li>System devices</li> <li>Universal Serial Bus</li> </ul> | Scan for hardware changes           |  |
|                                                                  | Properties                          |  |
|                                                                  |                                     |  |
|                                                                  |                                     |  |
|                                                                  |                                     |  |
|                                                                  |                                     |  |
|                                                                  |                                     |  |
|                                                                  |                                     |  |
|                                                                  |                                     |  |
|                                                                  |                                     |  |
|                                                                  |                                     |  |
| Launches the Update Driver Softwa                                | are Wizard for the selected device. |  |

7. Click and follow below graph to install driver manually.

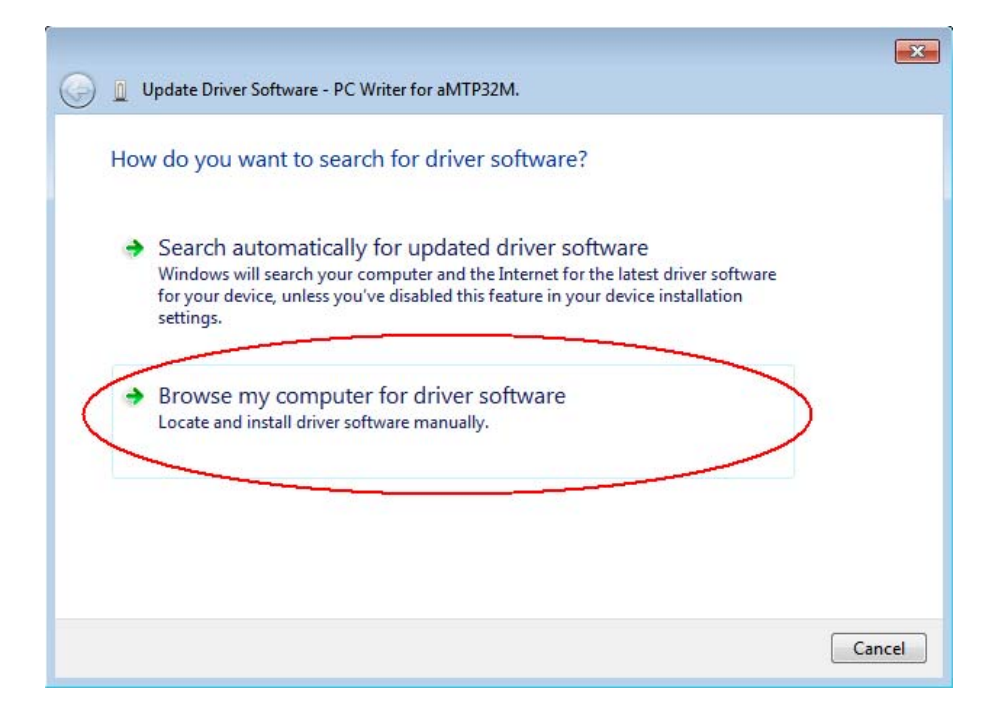

8. Select or click and follow below graph to assign the driver.

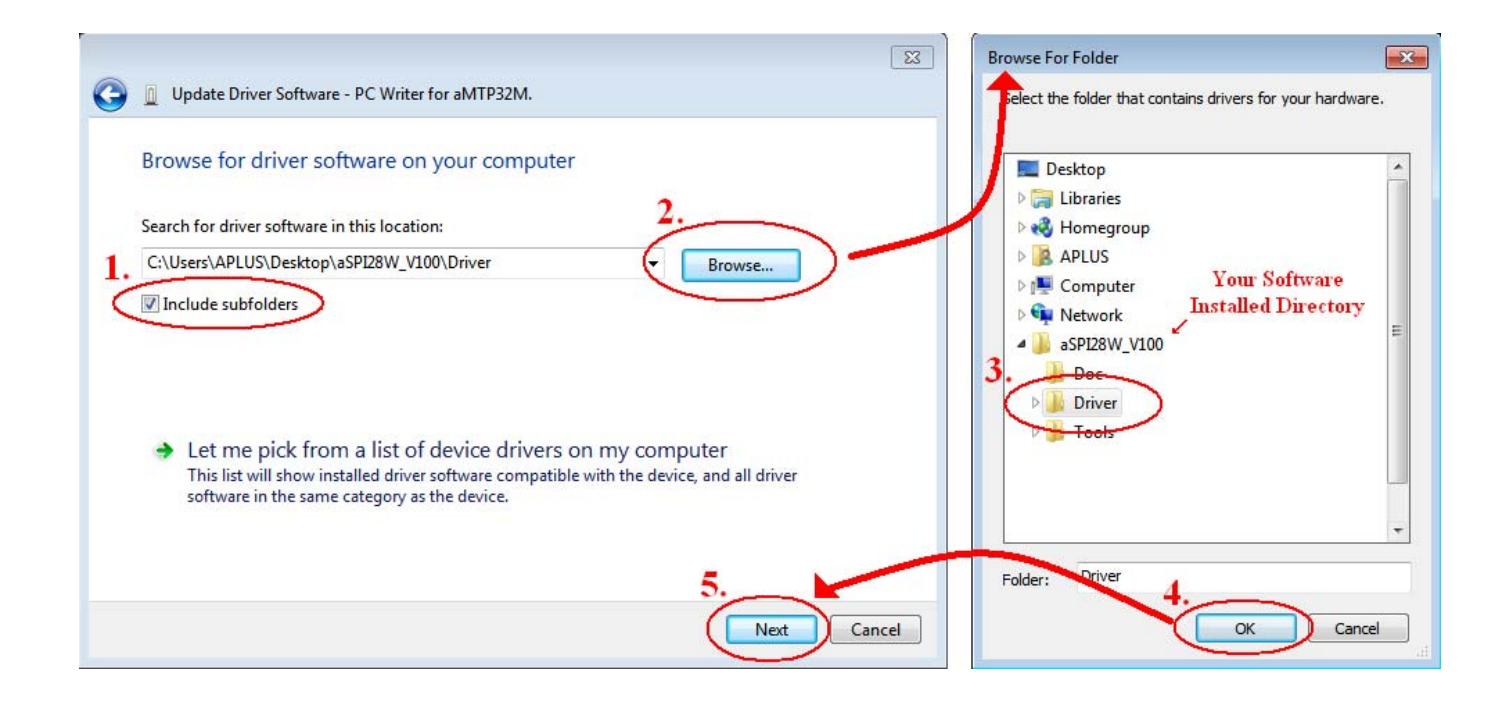

9. Windows will start to install driver to your PC.

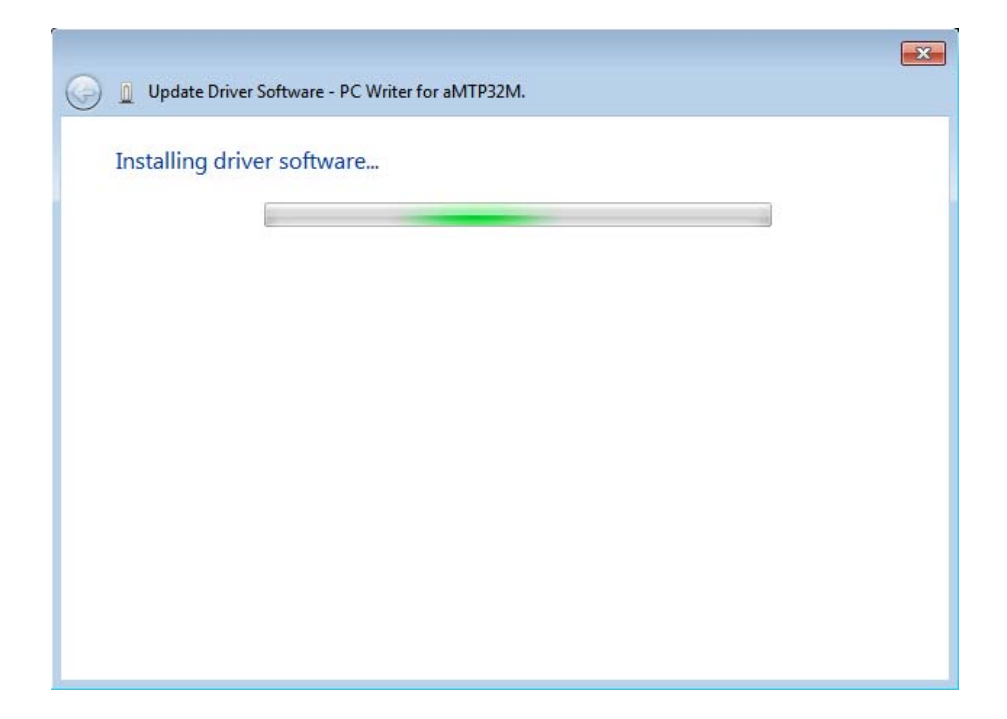

10. When the driver install, if windows show the below message, please click [ Install this driver software anyway ].

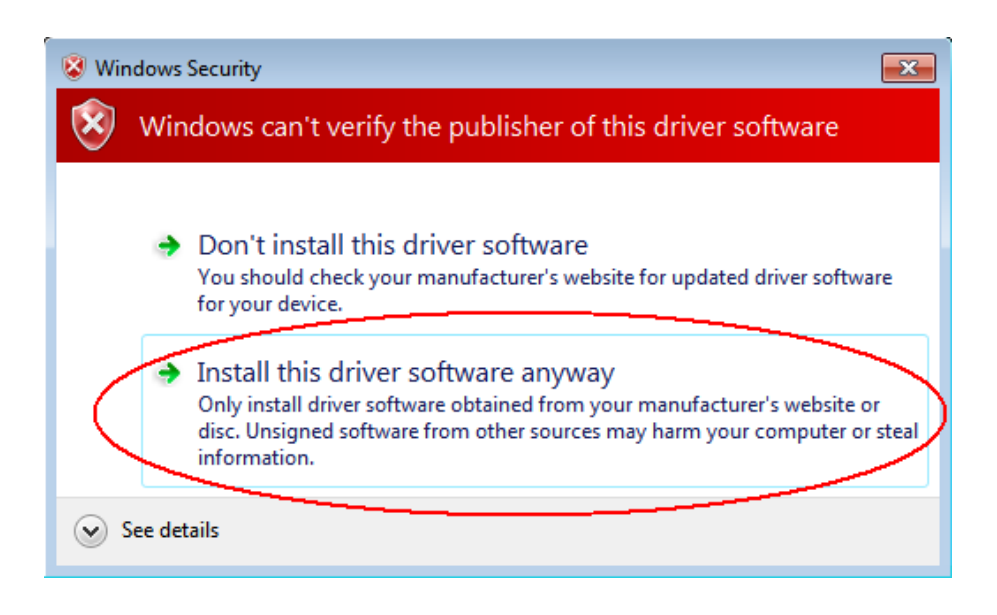

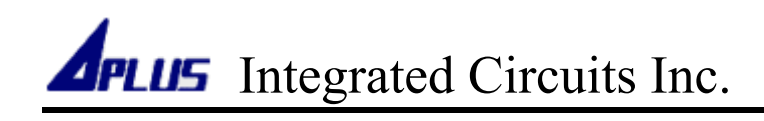

11.Click [ Close ] to end of install driver.

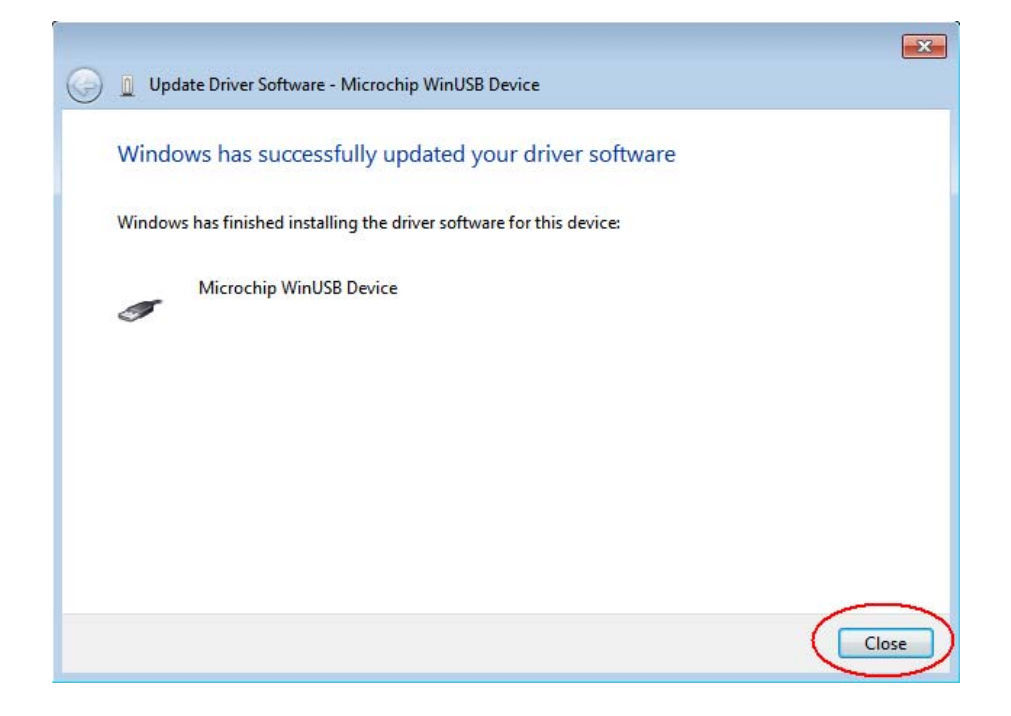

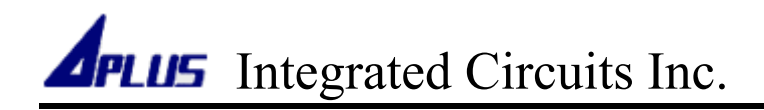

#### **Build A Program Data**

1. Double click aSPI28W icon to open software.

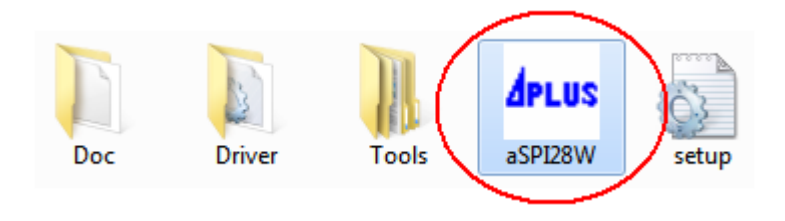

2. Click [Tools]  $\rightarrow$  [Editor] to open "aMTP Series Sound editor".

| aSPI28W USB writer |                |
|--------------------|----------------|
| Option Tools About |                |
| Write Editor       | Writer Connect |
| Erase              |                |
| Write              |                |
| Verify             | 100%           |

3. Click [ Device ] to select the device you want.

| aMTPxxM Sound   | Editor          |        |             |         |           |       |            |           | × |
|-----------------|-----------------|--------|-------------|---------|-----------|-------|------------|-----------|---|
| File Device Mod | e Vout Build Ab | out    |             |         |           |       |            |           |   |
| aMTP16          | M V             |        |             | Sec     | tion No.  | Edge  | Holdable   | Retrigger | • |
| aMTP32          | M               |        |             | Sec     | tion 0    | Level | UnHoldable | Retrigger |   |
| aMTP64          | M               |        |             | Sec     | tion 1    | Level | UnHoldable | Retrigger |   |
|                 |                 |        |             | Sec     | tion 2    | Level | UnHoldable | Retrigger |   |
| divi 1912       |                 |        |             | Sec     | tion 3    | Level | UnHoldable | Retrigger |   |
| 👝 aSPI28W_V11   | .0              |        |             | Sec     | tion 4    | Level | UnHoldable | Retrigger |   |
| Doc 🚞           |                 |        |             | Sec     | tion 5    | Level | UnHoldable | Retrigger |   |
| Driver          |                 |        |             | Sec     | tion 6    | Level | UnHoldable | Retrigger |   |
| Tools           |                 |        |             | Sec     | tion 7    | Level | UnHoldable | Retrigger |   |
|                 |                 |        |             | Sec     | tion 8    | Level | UnHoldable | Retrigger |   |
|                 |                 |        |             | Sec     | tion 9    | Level | UnHoldable | Retrigger |   |
|                 |                 |        |             | Sec     | tion 10   | Level | UnHoldable | Retrigger |   |
|                 |                 |        |             | Sec     | tion 11   | Level | UnHoldable | Retrigger |   |
| File Name       | Rate            | Size   | %           | Sec     | tion 12   | Level | UnHoldable | Retrigger | Ŧ |
|                 |                 |        |             | File    | Name      |       | Rate       | Busy      |   |
|                 |                 |        |             |         |           |       |            |           |   |
|                 |                 |        |             |         |           |       |            |           |   |
|                 |                 |        |             |         |           |       |            |           |   |
|                 |                 |        |             |         |           |       |            |           |   |
|                 |                 |        |             |         |           |       |            |           |   |
|                 |                 |        |             |         |           |       |            |           |   |
|                 |                 |        |             |         |           |       |            |           |   |
|                 |                 |        |             |         |           |       |            |           |   |
|                 |                 |        |             |         |           |       |            |           |   |
|                 |                 |        |             |         |           |       |            |           |   |
|                 |                 |        |             |         |           |       |            |           |   |
|                 |                 |        |             |         |           |       |            |           |   |
|                 |                 |        |             |         |           |       |            |           |   |
| - 14702214      | VT.i.           | DVA/NA |             |         | 004 (100) |       |            |           |   |
| alvi i P32IVI   | Key frigger     | PVVIVI | Usage: 6660 | 08/4194 | 304 (1%)  |       |            |           |   |

4. Click [ Mode ] to select the mode you want.

| aMTPxxM Sound   | Editor           |      |             |           |        |       |            |           | × |
|-----------------|------------------|------|-------------|-----------|--------|-------|------------|-----------|---|
| File Device Mod | e Vout Build Abo | ut   |             |           |        |       |            |           |   |
| 🖃 c: [] 🛛 🔍     | Key Trigger      |      |             | Section   | n No.  | Edge  | Holdable   | Retrigger |   |
| (⊖ C:\          | Sequential       |      |             | Section   | n 0    | Level | UnHoldable | Retrigger |   |
| 🗁 Users         | CPU Parallel     |      |             | Section   | n 1    | Level | UnHoldable | Retrigger |   |
| APLUS           | CDLL Serial      |      |             | Section   | n 2    | Level | UnHoldable | Retrigger |   |
| 🗁 Desktop       | CPO Sellal       |      |             | Section   | n 3    | Level | UnHoldable | Retrigger |   |
| aSPI2           | MP3              |      |             | Section   | n 4    | Level | UnHoldable | Retrigger |   |
| Doc 🔨           |                  |      |             | Section   | n 5    | Level | UnHoldable | Retrigger |   |
| Driver          |                  |      |             | Section   | n 6    | Level | UnHoldable | Retrigger |   |
| 1 00IS          |                  |      |             | Section   | n 7    | Level | UnHoldable | Retrigger |   |
|                 |                  |      |             | Section   | n 8    | Level | UnHoldable | Retrigger |   |
|                 |                  |      |             | Section   | n 9    | Level | UnHoldable | Retrigger |   |
|                 |                  |      |             | Section   | n 10   | Level | UnHoldable | Retrigger |   |
|                 |                  |      |             | Section   | n 11   | Level | UnHoldable | Retrigger |   |
| File Name       | Rate             | Size | %           | Section   | n 12   | Level | UnHoldable | Retrigger | Ŧ |
|                 |                  |      |             | File Na   | me     |       | Rate       | Busy      |   |
|                 |                  |      |             |           |        |       |            |           |   |
|                 |                  |      |             |           |        |       |            |           |   |
|                 |                  |      |             |           |        |       |            |           |   |
|                 |                  |      |             |           |        |       |            |           |   |
|                 |                  |      |             |           |        |       |            |           |   |
|                 |                  |      |             |           |        |       |            |           |   |
|                 |                  |      |             |           |        |       |            |           |   |
|                 |                  |      |             |           |        |       |            |           |   |
|                 |                  |      |             |           |        |       |            |           |   |
|                 |                  |      |             |           |        |       |            |           |   |
|                 |                  |      |             |           |        |       |            |           |   |
|                 |                  |      |             |           |        |       |            |           |   |
|                 |                  |      |             |           |        |       |            |           |   |
|                 |                  |      |             |           |        |       |            |           |   |
| aMTP32M         | Key Trigger      | PWM  | Usage: 6660 | 08/419430 | 4 (1%) |       |            |           |   |

• More detailed description of "Mode", please refer to aMTP32M data sheet.

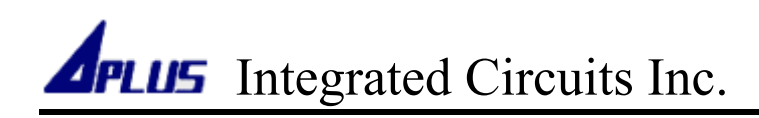

5. Click [ Vout ] to select the voice mode you want.

| aMTPxxM So    | und Editor         |      |             |          |            |       |            |           | × |
|---------------|--------------------|------|-------------|----------|------------|-------|------------|-----------|---|
| File Device I | Mode Vout Build Al | out  |             |          |            |       |            |           |   |
| 🗏 с: []       | PWM                |      |             | s        | ection No. | Edge  | Holdable   | Retrigger | • |
| (⊖ C:\        | DAC                |      |             | s        | ection 0   | Level | UnHoldable | Retrigger |   |
| 🕞 Users       |                    |      |             | s        | ection 1   | Level | UnHoldable | Retrigger |   |
| APLUS         |                    |      |             | s        | ection 2   | Level | UnHoldable | Retrigger |   |
| 🗁 Desktop     |                    |      |             | s        | ection 3   | Level | UnHoldable | Retrigger |   |
| 🛛 🔭 aSPI28W   | _V110              |      |             | s        | ection 4   | Level | UnHoldable | Retrigger |   |
| Doc 🔁         |                    |      |             | s        | ection 5   | Level | UnHoldable | Retrigger |   |
| Driver        |                    |      |             | s        | ection 6   | Level | UnHoldable | Retrigger |   |
| Tools         |                    |      |             | s        | ection 7   | Level | UnHoldable | Retrigger |   |
|               |                    |      |             | S        | ection 8   | Level | UnHoldable | Retrigger |   |
|               |                    |      |             | S        | ection 9   | Level | UnHoldable | Retrigger |   |
|               |                    |      |             | S        | ection 10  | Level | UnHoldable | Retrigger |   |
|               |                    |      |             | s        | ection 11  | Level | UnHoldable | Retrigger |   |
| File Name     | Rate               | Size | %           | S        | ection 12  | Level | UnHoldable | Retrigger | Ŧ |
|               |                    |      |             |          | ile Name   |       | Rate       | Busy      |   |
| aMTP32M       | Key Trigger        | PWM  | Usana: 666( | 08 / 410 | 04304 (1%) |       |            |           |   |

- PWM can directly drive speaker to save cost, but volume is smaller than DAC
- DAC need external amplifier to driver speaker. The volume depends on the amplifier and louder than PWM.
- More detailed description of DAC or PWM, please refer to aMTP32M data sheet.

6. Use Block-1 to select a directory, and Block-2 will list all of wave file in this directory.

| aMTPxxM Sound Edite | or         |         |     |             |     |             |       |            |           | × |
|---------------------|------------|---------|-----|-------------|-----|-------------|-------|------------|-----------|---|
| File Device Mode V  | /out Build | About   |     |             |     |             |       |            |           |   |
| 🗐 c: []             | •          | 10K.wav |     |             | ר   | Section No. | Edge  | Holdable   | Retrigger | - |
| 🗁 C:\               |            | 14K.wav |     |             |     | Section 0   | Level | UnHoldable | Retrigger |   |
| 🗁 Users             |            | 16K.wav |     |             |     | Section 1   | Level | UnHoldable | Retrigger |   |
| APLUS               |            | 18k.wav |     |             |     | Section 2   | Level | UnHoldable | Retrigger |   |
| 🗁 Desktop           |            | 8K.wav  |     |             |     | Section 3   | Level | UnHoldable | Retrigger |   |
| 🗁 wave              |            | tp1.wav |     |             |     | Section 4   | Level | UnHoldable | Retrigger |   |
|                     |            | tp2.wav |     |             |     | Section 5   | Level | UnHoldable | Retrigger |   |
|                     |            | tp4.wav |     |             |     | Section 6   | Level | UnHoldable | Retrigger |   |
|                     |            |         |     |             |     | Section 7   | Level | UnHoldable | Retrigger |   |
|                     |            |         |     |             |     | Section 8   | Level | UnHoldable | Retrigger |   |
| I Block-1           |            | B       | ock | (-2         |     | Section 9   | Level | UnHoldable | Retrigger |   |
|                     |            |         |     | · -         |     | Section 10  | Level | UnHoldable | Retrigger |   |
|                     |            |         |     |             | _   | Section 11  | Level | UnHoldable | Retrigger |   |
| File Name           | Rate       | e Si    | ze  | %           |     | Section 12  | Level | UnHoldable | Retrigger | - |
|                     |            |         |     |             |     | File Name   |       | Rate       | Busy      |   |
|                     |            |         |     |             |     |             |       |            |           |   |
|                     |            |         |     |             |     |             |       |            |           |   |
|                     |            |         |     |             |     |             |       |            |           |   |
|                     |            |         |     |             |     |             |       |            |           |   |
| aMTP32M Key         | Trigger    | PWM     |     | Jsage: 6660 | 8/4 | 194304 (1%) |       |            |           |   |

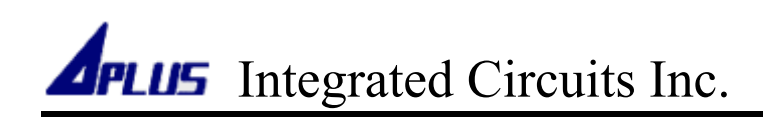

7. Double click file name in Block-2 to assign file into Block-3. Only Block-3 files will occupy memory space.

| aMTPxxM Sour  | nd Editor |         |                  |         |            |     |                   |       |            |           | × |
|---------------|-----------|---------|------------------|---------|------------|-----|-------------------|-------|------------|-----------|---|
| File Device M | ode Vout  | Build   | About            | t       |            |     |                   |       |            |           |   |
| 🖃 c: []       |           | -       | 10K.wa           | v       |            |     | Section No.       | Edge  | Holdable   | Retrigger |   |
| 🕞 C:\         |           |         | 12K.wa<br>14K.wa | v<br>v  |            |     | Section 0         | Level | UnHoldable | Retrigger |   |
| 🗁 Users       |           |         | 16K.wa           | V       |            |     | Section 1         | Level | UnHoldable | Retrigger |   |
| APLUS         |           |         | 18k.wa           | V       |            |     | Section 2         | Level | UnHoldable | Retrigger |   |
| 🗁 Desktop     |           |         | 8K.wav           | v       |            |     | Section 3         | Level | UnHoldable | Retrigger |   |
| 📂 wave        |           |         | tp1.wa           | v       |            |     | Section 4         | Level | UnHoldable | Retrigger |   |
|               |           |         | tp2.way          | V       |            |     | Section 5         | Level | UnHoldable | Retrigger |   |
|               |           |         | tp4.wa           | V       |            |     | Section 6         | Level | UnHoldable | Retrigger |   |
|               |           |         |                  |         |            |     | Section 7         | Level | UnHoldable | Retrigger |   |
|               |           |         |                  |         |            |     | Section 8         | Level | UnHoldable | Retrigger |   |
|               |           |         |                  | Block   | -2         |     | Section 9         | Level | UnHoldable | Retrigger |   |
|               |           |         |                  | Dieci   |            |     | Section 10        | Level | UnHoldable | Retrigger |   |
|               |           |         |                  |         |            |     | Section 11        | Level | UnHoldable | Retrigger |   |
| File Name     |           | Rate    | e                | Size    | %          |     | Section 12        | Level | UnHoldable | Retrigger | Ŧ |
| 8K.wav        |           | 800     | 0                | 73878   | 1.8%       |     | File Name         |       | Rate       | Busy      |   |
| 10K.wav       |           | 1000    | 0                | 81268   | 1.9%       |     |                   |       |            |           |   |
| 12K.wav       |           | 1200    | 0                | 57760   | 1.4%       |     |                   |       |            |           |   |
| 14K.wav       |           | 1400    | 0                | 279414  | 6.7%       |     |                   |       |            |           |   |
| 16K.wav       |           | 1600    | 0                | 1512866 | 36.1%      |     |                   |       |            |           |   |
| 18k.wav       |           | 1800    | 0                | 484079  | 11.5%      |     |                   |       |            |           |   |
| 20K.wav       |           | 2000    | 0                | 675901  | 16.1%      |     |                   |       |            |           |   |
| tp1.wav       |           | 1204    | 18               | 41587   | 1.0%       |     |                   |       |            |           |   |
| tp2.wav       |           | 1204    | 18               | 12290   | 0.3%       |     |                   |       |            |           |   |
| tp3.wav       |           | 1204    | 18               | 10235   | 0.2%       |     |                   |       |            |           |   |
| tp4.wav       |           | 1204    | 18               | 15639   | 0.4%       |     |                   |       |            |           |   |
|               |           |         |                  |         |            |     |                   |       |            |           |   |
|               | D         | loc     | 1/2              |         |            |     |                   |       |            |           |   |
|               | D         | ioc     | K-2              |         |            |     |                   |       |            |           |   |
|               |           |         |                  |         |            |     |                   |       |            |           |   |
| aMTP32M       | Key       | Trigger |                  | PWM     | Usage: 331 | 152 | 5 / 4194304 (78%) | )     |            |           |   |

The wave file must be 8-bit, mono format, and less then 20KHz sampling rate.

8. You can right-click a file name in Blick-3 and click [ Remove ] to remove it.

| aMTPxxM Sound Edito | r             |                    |            |      |                  |          |            |           | × |
|---------------------|---------------|--------------------|------------|------|------------------|----------|------------|-----------|---|
| File Device Mode V  | out Build     | About              |            |      |                  |          |            |           |   |
| 🖃 c: []             | -             | 10K.wav            |            |      | Section No.      | Edge     | Holdable   | Retrigger |   |
| 🕞 C:\               |               | 12K.wav<br>14K.wav |            |      | Section 0        | Level    | UnHoldable | Retrigger |   |
| 🕞 Users             |               | 16K.wav            |            |      | Section 1        | Level    | UnHoldable | Retrigger |   |
| APLUS               |               | 18k.wav            |            |      | Section 2        | Level    | UnHoldable | Retrigger |   |
| 🗁 Desktop           |               | 8K.wav             |            |      | Section 3        | Level    | UnHoldable | Retrigger |   |
| 📂 wave              |               | tp1.wav            |            |      | Section 4        | Level    | UnHoldable | Retrigger |   |
|                     |               | tp2.wav            |            |      | Section 5        | Level    | UnHoldable | Retrigger |   |
|                     |               | to4.wav            |            |      | Section 6        | Level    | UnHoldable | Retrigger |   |
|                     |               |                    |            |      | Section 7        | Level    | UnHoldable | Retrigger |   |
|                     |               |                    |            |      | Section 8        | Level    | UnHoldable | Retrigger |   |
|                     |               |                    |            |      | Section 9        | Level    | UnHoldable | Retrigger |   |
|                     |               |                    |            |      | Section 10       | Level    | UnHoldable | Retrigger |   |
|                     |               |                    |            |      | Section 11       | Level    | UnHoldable | Retrigger |   |
| File Name           | Rate          | Size               | %          |      | Section 12       | Level    | UnHoldable | Retrigger | Ŧ |
| 8K.wav              | 0000          | \$878              | 1.8%       |      | File Name        |          | Rate       | Busy      |   |
| 10K.wav             | Remove        | 1208               | 1.9%       |      |                  |          |            |           |   |
| 12K.wav             | 12000         | 57760              | 1.4%       |      |                  |          |            |           |   |
| 14K.wav             | 14000         | 279414             | 6.7%       |      |                  |          |            |           |   |
| 16K.wav             | 16000         | 1512866            | 36.1%      |      |                  |          |            |           |   |
| 18k.wav             | 18000         | ) 484079           | 11.5%      |      |                  |          |            |           |   |
| 20K.wav             | 20000         | 675901             | 16.1%      |      |                  |          |            |           |   |
| tp1.wav             | 12048         | 3 41587            | 1.0%       |      |                  |          |            |           |   |
| tp2.wav             | 12048         | 3 12290            | 0.3%       |      |                  |          |            |           |   |
| tp3.wav             | 12048         | 3 10235            | 0.2%       |      |                  |          |            |           |   |
| tp4.wav             | 12048         | 3 15639            | 0.4%       |      |                  |          |            |           |   |
|                     |               |                    |            |      |                  |          |            |           |   |
|                     | <b>D</b> lack | 2                  |            |      |                  |          |            |           |   |
|                     | DIOCK         | -5                 |            |      |                  |          |            |           |   |
|                     |               |                    |            |      |                  |          |            |           |   |
| aMTP32M             | Key Trigger   | PWM                | Usage: 331 | 1525 | 5 / 4194304 (78% | <b>)</b> |            |           |   |

9. Selected a section in Block-4 and assign waves by double click file name in Block-3, Block-5 will show Bock-3 assigned files played in Block-4 sections.

| aMTPxxM Sound Editor                         |            |                  |       |  |             |       |            |           | × |
|----------------------------------------------|------------|------------------|-------|--|-------------|-------|------------|-----------|---|
| File Device Mode Vo                          | ut Build / | About            |       |  |             |       |            |           |   |
| 🖃 c: []                                      | <b>v</b> 1 | l0K.wav          |       |  | Section No. | Edge  | Holdable   | Retrigger | ~ |
| (⊖ C:\                                       | 1          | L2K.wav          |       |  | Section 0   | Level | UnHoldable | Retrigger |   |
| 🕞 Users                                      | i          | l6K.wav          |       |  | Section 1   | Level | UnHoldable | Retrigger |   |
| APLUS                                        | 1          | l8k.wav          |       |  | Section 2   | Level | UnHoldable | Retrigger |   |
| 🗁 Desktop                                    | 2          | UK.wav<br>K.wav  |       |  | Section 3   | Level | UnHoldable | Retrigger |   |
| 📂 wave                                       | t          | p1.wav           |       |  | Section 4   | Level | UnHoldable | Retrigger |   |
|                                              | t          | p2.wav           |       |  | Section 5   | Level | UnHoldable | Retrigger |   |
|                                              |            | p3.wav<br>p4.wav |       |  | Section 6   | Level | UnHoldable | Retrigger |   |
|                                              |            |                  |       |  | Section 7   | Level | UnHoldable | Retrigger |   |
|                                              |            |                  |       |  | Section 8   | Level | UnHoldable | Retrigger |   |
|                                              |            |                  |       |  | Section 9   | Level | UnHoldable | Retrigger |   |
|                                              |            |                  |       |  | Section 10  | Leve  | UnHoldable | Retrigger |   |
|                                              |            |                  |       |  | Section 11  | Leven | UnHoldable | Retrigger |   |
| File Name                                    | Rate       | Size             | %     |  | Section 12  | Level | UnHoldable | Retrigger | Ŧ |
| 8K.wav                                       | 8000       | 73878            | 1.8%  |  | File Name   |       | Rate       | Busy      |   |
| 10K.wav                                      | 10000      | 81268            | 1.9%  |  | 101/        |       | 10000      | - Cost    |   |
| 12K.wav                                      | 12000      | 57760            | 1.4%  |  | 10K.wav     |       | 10000      | 0         |   |
| 14K.wav                                      | 14000      | 279414           | 6.7%  |  | 12K.wav     |       | 12000      | 0         |   |
| 16K.wav                                      | 16000      | 1512866          | 36.1% |  | 14K.WdV     |       | 12049      | 0         |   |
| 18k.wav                                      | 18000      | 484079           | 11.5% |  | ψ5.wav      |       | 12040      | 0         |   |
| 20K.wav                                      | 20000      | 675901           | 16.1% |  |             |       |            |           |   |
| tp1.wav                                      | 12048      | 41587            | 1.0%  |  |             |       |            |           |   |
| tp2.wav                                      | 12048      | 12290            | 0.3%  |  |             |       |            |           |   |
| tp3.wav                                      | 12048      | 10235            | 0.2%  |  |             |       |            |           |   |
| tp4.wav                                      | 12048      | 15639            | 0.4%  |  |             |       |            |           |   |
|                                              |            |                  |       |  |             |       |            |           |   |
|                                              | Dlast      |                  |       |  |             | Pla   | cle 5      |           |   |
|                                              | PIOCH      | (-5              |       |  |             | DIC   | CK-5       |           |   |
|                                              |            |                  |       |  |             |       |            |           |   |
| aMTP32M Key Trigger PWM Usage: 3311525 / 419 |            |                  |       |  |             |       |            |           |   |

 In this example, when you trigger Section 1, the chip will play : 10K.wav + 12K.wav + 14K.wav + tp3.wav 10. You can right-click or double click a file name in Block-5 and click button to remove, change sequence or choose the Busy pin output when played.

| <sup>aus</sup> al | MTPxxM S   | Sound Ed | litor |         |                  |          |            |      |             |       |       |           |          |           | × |
|-------------------|------------|----------|-------|---------|------------------|----------|------------|------|-------------|-------|-------|-----------|----------|-----------|---|
| File              | Device     | Mode     | Vout  | Build   | Abou             | t        |            |      |             |       |       |           |          |           |   |
|                   | c: []      |          |       | -       | 10K.wa           | v        |            |      | Section No. |       | Edge  | н         | oldable  | Retrigger | • |
| B                 | C:\        |          |       |         | 12K.wa<br>14K.wa | av<br>av |            |      | Section 0   |       | Level | Un        | Holdable | Retrigger |   |
| 1 De              | Users      |          |       |         | 16K.wa           | v        |            |      | Section 1   |       | Level | Un        | Holdable | Retrigger |   |
|                   | APLUS      |          |       |         | 18k.wa           | IV       |            |      | Section 2   |       | Level | Un        | Holdable | Retrigger |   |
|                   | -> Desktop |          |       |         | 8K.way           | 1V<br>/  |            |      | Section 3   |       | Level | Un        | Holdable | Retrigger |   |
| 2                 | 😁 wave     |          |       |         | tp1.wa           | v        |            |      | Section 4   |       | Level | Un        | Holdable | Retrigger |   |
|                   |            |          |       |         | tp2.wa           | v        |            |      | Section 5   |       | Level | Un        | Holdable | Retrigger |   |
|                   |            |          |       |         | tp4.wa           | v<br>v   |            |      | Section 6   |       | Level | Un        | Holdable | Retrigger |   |
|                   |            |          |       |         |                  |          |            |      | Section 7   |       | Level | Un        | Holdable | Retrigger |   |
|                   |            |          |       |         |                  |          |            |      | Section 8   |       | Level | Un        | Holdable | Retrigger |   |
|                   |            |          |       |         |                  |          |            |      | Section 9   |       | Level | Uni       | Holdable | Retrigger |   |
|                   |            |          |       |         |                  |          |            |      | Section 10  |       | Level | Uni       | Holdable | Retrigger |   |
|                   |            |          |       |         |                  |          |            |      | Section 11  |       | Level | Uni       | Holdable | Retrigger |   |
| File              | Name       |          |       | Rate    | e                | Size     | %          |      | Section 12  |       | Level | Un        | Holdable | Retrigger | - |
| 8K.1              | wav        |          |       | 800     | 0                | 73878    | 1.8%       |      | File Name   |       |       |           | Rate     | Busy      |   |
| 10K               | .wav       |          |       | 1000    | 0                | 81268    | 1.9%       |      | 101/ 101/   |       |       |           | 10000    | 0         |   |
| 12K               | .wav       |          |       | 1200    | 0                | 57760    | 1.4%       |      | 10K.Way     |       |       |           | 12000    |           |   |
| 14K               | .wav       |          |       | 1400    | 0                | 279414   | 6.7%       |      | 14          | Remo  | ve    | · · · · · | 14000    |           |   |
| 16K               | .wav       |          |       | 1600    | 0                | 1512866  | 36.1%      |      | 17.         | LL.   | -     | ++        | 12048    | 0         |   |
| 18k               | .wav       |          |       | 1800    | 0                | 484079   | 11.5%      |      | 05.1        | Up    |       | +         | 12040    | 0         |   |
| 20K               | .wav       |          |       | 2000    | 0                | 675901   | 16.1%      |      |             | Down  |       | 1         |          |           | _ |
| ф1.               | wav        |          |       | 1204    | 18               | 41587    | 1.0%       |      |             | Busy  | 1     |           |          |           |   |
| tр2.              | wav        |          |       | 1204    | 18               | 12290    | 0.3%       |      |             | -     | /     |           |          |           |   |
| ф3.               | wav        |          |       | 1204    | 18               | 10235    | 0.2%       |      |             | -     |       |           |          |           |   |
| ф4.               | wav        |          |       | 1204    | 18               | 15639    | 0.4%       |      |             |       |       |           |          |           |   |
|                   |            |          |       |         |                  |          |            |      |             |       |       |           |          |           |   |
|                   |            |          |       |         |                  |          |            |      |             |       |       |           | -        |           |   |
|                   |            |          |       |         |                  |          |            |      |             |       | BIOC  | :К-       | 5        |           |   |
|                   |            |          |       |         |                  |          |            |      |             |       |       |           |          |           |   |
| č                 | MTP32M     |          | Key   | Trigger |                  | PWM      | Usage: 331 | 1525 | / 4194304   | (78%) |       |           |          |           |   |

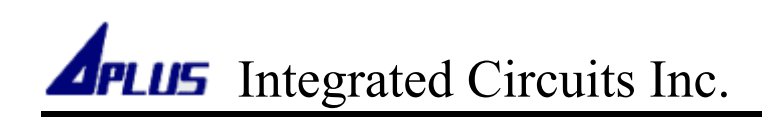

11. You can right-click or double click a section in Block-4 and click button to choose edge, holdable and re-trigger function .

| aMTPxxM Sound Edito | or             |                |              |                        |             |            |                        | × |
|---------------------|----------------|----------------|--------------|------------------------|-------------|------------|------------------------|---|
| File Device Mode V  | out Build Al   | bout           |              |                        |             |            |                        |   |
| 🖃 с: []             | ▼ 10k<br>12k   | K.wav          |              | Section No.            | Edge        | Holdable   | Retrigger              |   |
| 🗁 C:\               | 144            | C.wav          |              | Section 0              | Level       | UnHoldeble | Retrigger              |   |
| Users               | 16k<br>18k     | (.wav<br>(.wav |              | Section 1<br>Section 2 | Edge        |            | Retrigger<br>Retrigger | ) |
| 🗁 Desktop           | 20k<br>8K.     | wav            |              | Section 3              | Level       |            | Retrigger              |   |
| 📂 wave              | φ1<br>φ2<br>φ3 | .wav<br>.wav   |              | Section 4<br>Section 5 | Holdable    |            | Retrigger<br>Retrigger |   |
|                     | φ3<br>Φ4       | .wav           |              | Section 6              | UnHoldable  |            | Retrigger              |   |
|                     |                |                |              | Section 7<br>Section 8 | ReTrigger   |            | Retrigger<br>Retrigger |   |
|                     |                |                |              | Section 9              | Non-Retrigg | jer 🗾      | Retrigger              |   |
|                     |                |                |              | Section 10             | Level       | UnHoldable | Retrigger              |   |
|                     |                |                |              | Section 11             | BI devel _1 | UnHoldable | Retrigger              |   |
| File Name           | Rate           | Size           | %            | Section 12             |             | UnHoldable | Retrigger              | - |
| 8K.wav              | 8000           | 73878          | 1.8%         | File Name              |             | Rate       | Busy                   |   |
| 10K.wav             | 10000          | 81268          | 1.9%         | 10K way                |             | 10000      | 0                      |   |
| 12K.wav             | 12000          | 57760          | 1.4%         | 12K way                |             | 12000      | 0                      |   |
| 14K.wav             | 14000          | 279414         | 6.7%         | 14K way                |             | 14000      | 0                      |   |
| 16K.wav             | 16000          | 1512866        | 36.1%        | to3 way                |             | 12048      | ő                      |   |
| 18k.wav             | 18000          | 484079         | 11.5%        | φ5.₩4                  |             | 12040      | Ŭ                      |   |
| 20K.wav             | 20000          | 675901         | 16.1%        |                        |             |            |                        |   |
| tp1.wav             | 12048          | 41587          | 1.0%         |                        |             |            |                        |   |
| tp2.wav             | 12048          | 12290          | 0.3%         |                        |             |            |                        | _ |
| tp3.wav             | 12048          | 10235          | 0.2%         |                        |             |            |                        |   |
| tp4.wav             | 12048          | 15639          | 0.4%         |                        |             |            |                        |   |
|                     |                |                |              |                        |             |            |                        |   |
|                     |                |                |              |                        |             |            |                        |   |
|                     |                |                |              |                        |             |            |                        |   |
|                     |                |                |              |                        |             |            |                        |   |
| aMTP32M             | Key Trigger    | PWM            | Usage: 33115 | 25 / 4194304 (78%      | 6)          |            |                        |   |

 More detailed description of "Edge", "Holdable" and "Re-Trigger", please refer to aMTP32M data sheet.

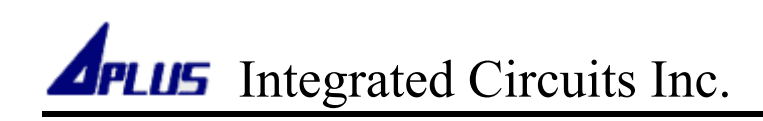

12. You can also click top entry [ Edge ], [ Holdable ] or [ Retrigger ] in Blick-4 to choose a trigger function for all sections.

| aMTPxxM So    | und Edi | tor  |         |        |          |            |      |                  |       |                    |           | ×   |
|---------------|---------|------|---------|--------|----------|------------|------|------------------|-------|--------------------|-----------|-----|
| File Device M | Mode    | Vout | Build   | Abou   | t        |            |      |                  |       |                    |           |     |
|               |         |      | _       | 10K w: | 21/      |            | _    |                  |       |                    | _         |     |
|               |         |      | · ·     | 12K.wa | av       |            |      | Section No.      | Edga  | Set All Section To | Edge      |     |
| 🗁 C:\         |         |      |         | 14K.wa | av       |            |      | Section 0        | ev    | C ALLO T           | Luge      | . ) |
| Users         |         |      |         | 16K.wa | av<br>av |            |      | Section 1        | Lov   | Set All Section To | Level     |     |
| APLUS         |         |      |         | 20K.wa | av       |            |      | Section 2        | Level | UnHoldable         | Retrigger |     |
| Desktop       |         |      |         | 8K.way | /        |            |      | Section 3        | Level | UnHoldable         | Retrigger | _   |
| e marc        |         |      |         | tp2.wa | IV<br>IV |            |      | Section 4        | Level | UnHoldable         | Retrigger | _   |
|               |         |      |         | tp3.wa | v        |            |      | Section 5        | Level | UnHoldable         | Retrigger | _   |
|               |         |      |         | tp4.wa | IV       |            |      | Section 6        | Level | UnHoldable         | Retrigger | _   |
|               |         |      |         |        |          |            |      | Section 7        | Level | UnHoldable         | Retrigger | _   |
|               |         |      |         |        |          |            |      | Section 8        | Level | UnHoldable         | Retrigger | _   |
|               |         |      |         |        |          |            |      | Section 9        | Level | UnHoldable         | Retrigger | _   |
|               |         |      |         |        |          |            |      | Section 10       | Block |                    | Retrigger |     |
|               |         |      |         |        |          |            | _    | Section 11       | DIECK |                    | Retrigger |     |
| File Name     |         |      | Rate    | 2      | Size     | %          |      | Seculi 12        | Level | UNHOIDADIE         | Keuiggei  |     |
| 8K.wav        |         |      | 8000    | D      | 73878    | 1.8%       |      | File Name        |       | Rate               | Busy      |     |
| 10K.wav       |         |      | 1000    | 0      | 81268    | 1.9%       |      | 10K.way          |       | 10000              | 0         |     |
| 12K.wav       |         |      | 1200    | 0      | 57760    | 1.4%       |      | 12K.way          |       | 12000              | ő         |     |
| 14K.wav       |         |      | 1400    | 0      | 279414   | 6.7%       |      | 14K.way          |       | 14000              | 0         |     |
| 16K.wav       |         |      | 1600    | 0      | 1512866  | 36.1%      |      | tn3.way          |       | 12048              | 0         |     |
| 18k.wav       |         |      | 1800    | 0      | 484079   | 11.5%      |      | 4                |       |                    |           |     |
| 20K.wav       |         |      | 2000    | 0      | 675901   | 16.1%      |      |                  |       |                    |           |     |
| tp1.wav       |         |      | 1204    | 8      | 41587    | 1.0%       |      |                  |       |                    |           |     |
| tp2.wav       |         |      | 1204    | 8      | 12290    | 0.3%       |      |                  |       |                    |           |     |
| tp3.wav       |         |      | 1204    | 8      | 10235    | 0.2%       |      |                  |       |                    |           |     |
| tp4.wav       |         |      | 1204    | 8      | 15639    | 0.4%       |      |                  |       |                    |           |     |
|               |         |      |         |        |          |            |      |                  |       |                    |           |     |
|               |         |      |         |        |          |            |      |                  |       |                    |           |     |
|               |         |      |         |        |          |            |      |                  |       |                    |           |     |
|               |         |      |         |        |          |            |      |                  |       |                    |           |     |
| aMTP32M       |         | Key  | Trigger |        | PWM      | Usage: 331 | 1525 | 6 / 4194304 (78% | )     |                    |           |     |

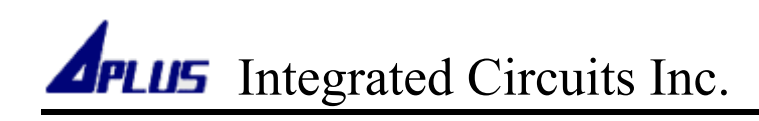

13.You can use [File] → [Save] / [Load] to save current editing or load previous editing..

| aMTPxxM Sou                              | nd Editor |       |        |          |       |  |               |       |            |           | × |
|------------------------------------------|-----------|-------|--------|----------|-------|--|---------------|-------|------------|-----------|---|
| File Device M                            | ode Vout  | Build | Abou   | t        |       |  |               |       |            |           |   |
| Save                                     |           | •     | 10K.wa | av       |       |  | Section No.   | Edge  | Holdable   | Retrigger | - |
| Load                                     |           |       | 14K.wa | av       |       |  | Section 0     | Level | UnHoldable | Retrigger |   |
| Users                                    |           |       | 16K.wa | av       |       |  | Section 1     | Level | UnHoldable | Retrigger |   |
| APLUS                                    |           |       | 18k.wa | IV<br>IV |       |  | Section 2     | Level | UnHoldable | Retrigger |   |
| 🕞 Desktop                                |           |       | 8K.way | /        |       |  | Section 3     | Level | UnHoldable | Retrigger |   |
| 📂 wave                                   |           |       | tp1.wa | v        |       |  | Section 4     | Level | UnHoldable | Retrigger |   |
|                                          |           |       | tp2.wa | V        |       |  | Section 5     | Level | UnHoldable | Retrigger |   |
|                                          |           |       | tp4.wa | V        |       |  | Section 6     | Level | UnHoldable | Retrigger |   |
|                                          |           |       |        |          |       |  | Section 7     | Level | UnHoldable | Retrigger |   |
|                                          |           |       |        |          |       |  | Section 8     | Level | UnHoldable | Retrigger |   |
|                                          |           |       |        |          |       |  | Section 9     | Level | UnHoldable | Retrigger |   |
|                                          |           |       |        |          |       |  | Section 10    | Level | UnHoldable | Retrigger |   |
|                                          |           |       |        |          |       |  | Section 11    | Level | UnHoldable | Retrigger |   |
| File Name                                |           | Rate  | e      | Size     | %     |  | Section 12    | Level | UnHoldable | Retrigger | - |
| 8K.wav                                   |           | 800   | 0      | 73878    | 1.8%  |  | File Name     |       | Rate       | Busy      |   |
| 10K.wav                                  |           | 1000  | 0      | 81268    | 1.9%  |  | 10K way       |       | 10000      | ,         |   |
| 12K.wav                                  |           | 1200  | 0      | 57760    | 1.4%  |  |               |       | 12000      | 0         |   |
| 14K.wav                                  |           | 1400  | 0      | 279414   | 6.7%  |  | 12K.Wav       |       | 12000      | 0         |   |
| 16K.wav                                  |           | 1600  | 0      | 1512866  | 36.1% |  | to2 way       |       | 12049      | 0         |   |
| 18k.wav                                  |           | 1800  | 0      | 484079   | 11.5% |  | (po.wav       |       | 12040      | 0         |   |
| 20K.wav                                  |           | 2000  | 0      | 675901   | 16.1% |  |               |       |            |           |   |
| tp1.wav                                  |           | 1204  | 18     | 41587    | 1.0%  |  |               |       |            |           |   |
| tp2.wav                                  |           | 1204  | 18     | 12290    | 0.3%  |  |               |       |            |           |   |
| tp3.wav                                  |           | 1204  | 18     | 10235    | 0.2%  |  |               |       |            |           |   |
| tp4.wav                                  |           | 1204  | 18     | 15639    | 0.4%  |  |               |       |            |           |   |
|                                          |           |       |        |          |       |  |               |       |            |           |   |
|                                          |           |       |        |          |       |  |               |       |            |           |   |
|                                          |           |       |        |          |       |  |               |       |            |           |   |
|                                          |           |       |        |          |       |  |               |       |            |           |   |
|                                          |           |       |        |          |       |  |               |       |            |           |   |
| aMTP32M Key Trigger PWM Usage: 3311525 / |           |       |        |          |       |  | 4194304 (78%) |       |            |           |   |

14. When you finish edit, use [ Build ] to build a program file.

| aMTPxxM Sound   | aMTPxxM Sound Editor        |           |            |      |                |       |            |           |     |  |
|-----------------|-----------------------------|-----------|------------|------|----------------|-------|------------|-----------|-----|--|
| File Device Mod | le Vou <mark>t</mark> Build | About     |            |      |                |       |            |           |     |  |
| 🖃 c: []         |                             | 10K.wav   |            |      | Section No.    | Edge  | Holdable   | Retrigger | •   |  |
| (C)             |                             | 12K.wav   |            |      | Section 0      | Level | UnHoldable | Petrigger |     |  |
|                 |                             | 14K.wav   |            |      | Section 1      | Level | UnHoldable | Betrigger | -   |  |
|                 |                             | 18k.wav   |            |      | Section 2      | Level | UnHoldable | Retrigger |     |  |
| Desktop         |                             | 20K.wav   |            |      | Section 2      | Level | UnHoldable | Retrigger |     |  |
| wave            |                             | ok.wav    |            |      | Section 4      | Level | UnHoldable | Retrigger |     |  |
|                 |                             | tp2.wav   |            |      | Section 5      | Level | UnHoldable | Retrigger |     |  |
|                 |                             | tp3.wav   |            | _    | Section 6      | Level | UnHoldable | Retrigger |     |  |
|                 |                             | tp4.wav   |            |      | Section 7      | Level | UnHoldable | Retrigger |     |  |
|                 |                             |           |            |      | Section 8      | Level | UnHoldable | Petrigger |     |  |
|                 |                             |           |            |      | Section 0      | Level | UnHoldable | Retrigger | -11 |  |
|                 |                             |           |            |      | Section 10     | Level | UnHoldable | Retrigger |     |  |
|                 |                             |           |            |      | Section 10     | Level | UnHoldable | Retrigger |     |  |
|                 |                             |           |            |      | Section 12     | Level | UnHoldable | Retrigger |     |  |
| File Name       | Rate                        | e Size    | %          |      | Secuon 12      | Level | UNHOIDADIE | Reingger  |     |  |
| 8K.wav          | 8000                        | ) 73878   | 1.8%       |      | File Name      |       | Rate       | Busy      |     |  |
| 10K.wav         | 1000                        | 0 81268   | 1.9%       |      | 10K way        |       | 10000      | 0         |     |  |
| 12K.wav         | 1200                        | 0 57760   | 1.4%       |      | 12K way        |       | 12000      | 0         |     |  |
| 14K.wav         | 1400                        | 0 279414  | 6.7%       |      | 14K way        |       | 14000      | ő         |     |  |
| 16K.wav         | 1600                        | 0 1512866 | 36.1%      |      | to3 way        |       | 12048      | ő         |     |  |
| 18k.wav         | 1800                        | 0 484079  | 11.5%      |      | φ3.000         |       | 120-10     | - Ŭ       |     |  |
| 20K.wav         | 2000                        | 0 675901  | 16.1%      |      |                |       |            |           |     |  |
| tp1.wav         | 1204                        | 8 41587   | 1.0%       |      |                |       |            |           |     |  |
| tp2.wav         | 1204                        | 8 12290   | 0.3%       |      |                |       |            |           |     |  |
| tp3.wav         | 1204                        | 8 10235   | 0.2%       |      |                |       |            |           |     |  |
| tp4.wav         | 1204                        | 8 15639   | 0.4%       |      |                |       |            |           |     |  |
|                 |                             |           |            |      |                |       |            |           |     |  |
|                 |                             |           |            |      |                |       |            |           |     |  |
|                 |                             |           |            |      |                |       |            |           |     |  |
|                 |                             |           |            |      |                |       |            |           |     |  |
|                 |                             |           |            |      |                |       |            |           |     |  |
| aMTP32M         | Key Trigger                 | PWM       | Usage: 331 | 1525 | / 4194304 (78% | o)    |            |           |     |  |

15.Select a directory, and give it a name to save it.

| aMTPxxM Sound Editor                            |                 |              |                  |                |         |           | 23 |
|-------------------------------------------------|-----------------|--------------|------------------|----------------|---------|-----------|----|
| File Device Mode Vout Build                     | About           |              |                  |                | _       |           |    |
| 4448 Save As 1.                                 |                 |              |                  | <b>_</b> ×     | Idable  | Retrigger | •  |
| Desisten b                                      |                 |              | Saarsh Daskton   | 0              | oldable | Retrigger |    |
| Desktop                                         |                 |              | • Search Desktop | P              | oldable | Retrigger |    |
| Organize 🗙 New folder                           |                 |              |                  | : 🗸 🙆          | oldable | Retrigger |    |
| longunize · · · · · · · · · · · · · · · · · · · |                 |              |                  | · ·            | oldable | Retrigger |    |
| 🔶 Eavorites 📩 Na                                | me              | Size         | Item type        | Date modifie 📤 | oldable | Retrigger |    |
| Desites 5                                       | 1.11            |              |                  |                | oldable | Retrigger |    |
|                                                 | Libraries       |              |                  |                | oldable | Retrigger |    |
| 👢 Downloads 🛛 📢                                 | Homegroup       |              |                  |                | oldable | Retrigger |    |
| 🔛 Recent Places 📃 👔                             | APLUS           |              |                  | E              | oldable | Retrigger |    |
| p 🔤                                             | Computer        |              |                  |                | oldable | Retrigger |    |
| 🔚 Libraries                                     |                 |              |                  |                | oldable | Petrigger |    |
| Documents                                       |                 |              |                  |                | oldable | Petrigger | -  |
| A Music                                         |                 |              |                  |                |         | reengger  |    |
|                                                 |                 |              |                  |                | Rate    | Busy      |    |
| Pictures                                        |                 |              |                  |                | 10000   | 0         |    |
| Videos 🗧                                        |                 |              |                  |                | 12000   | 0         |    |
|                                                 |                 |              |                  | -              | 14000   | 0         |    |
| 🔹 Homegroup 🛛 🗧 🗸 🗸 🕹                           |                 | III          |                  | E.             | 12048   | 0         |    |
| File name: Sample                               | )               |              |                  | •              |         |           |    |
| Save as type: aMTDwM1                           | na File (* Ioa) |              |                  | -              |         |           |    |
| Save as type. ant PANY EC                       | bg the ( hog)   | 3            |                  |                |         |           |    |
|                                                 |                 |              |                  |                |         |           |    |
| <ul> <li>Hide Folders</li> </ul>                |                 | (            | Save             | Cancel         |         |           |    |
|                                                 |                 |              | $\sim$           |                |         |           |    |
|                                                 |                 |              |                  |                | _       |           |    |
|                                                 |                 |              |                  |                |         |           |    |
|                                                 | Dia/2.4         | 00115        |                  |                |         |           |    |
| aivi 1932Mi Key Trigger                         | PWM             | Usage: 33115 | 25/4194304(/8%)  |                |         |           |    |

16. Wait few seconds, software will show build result.

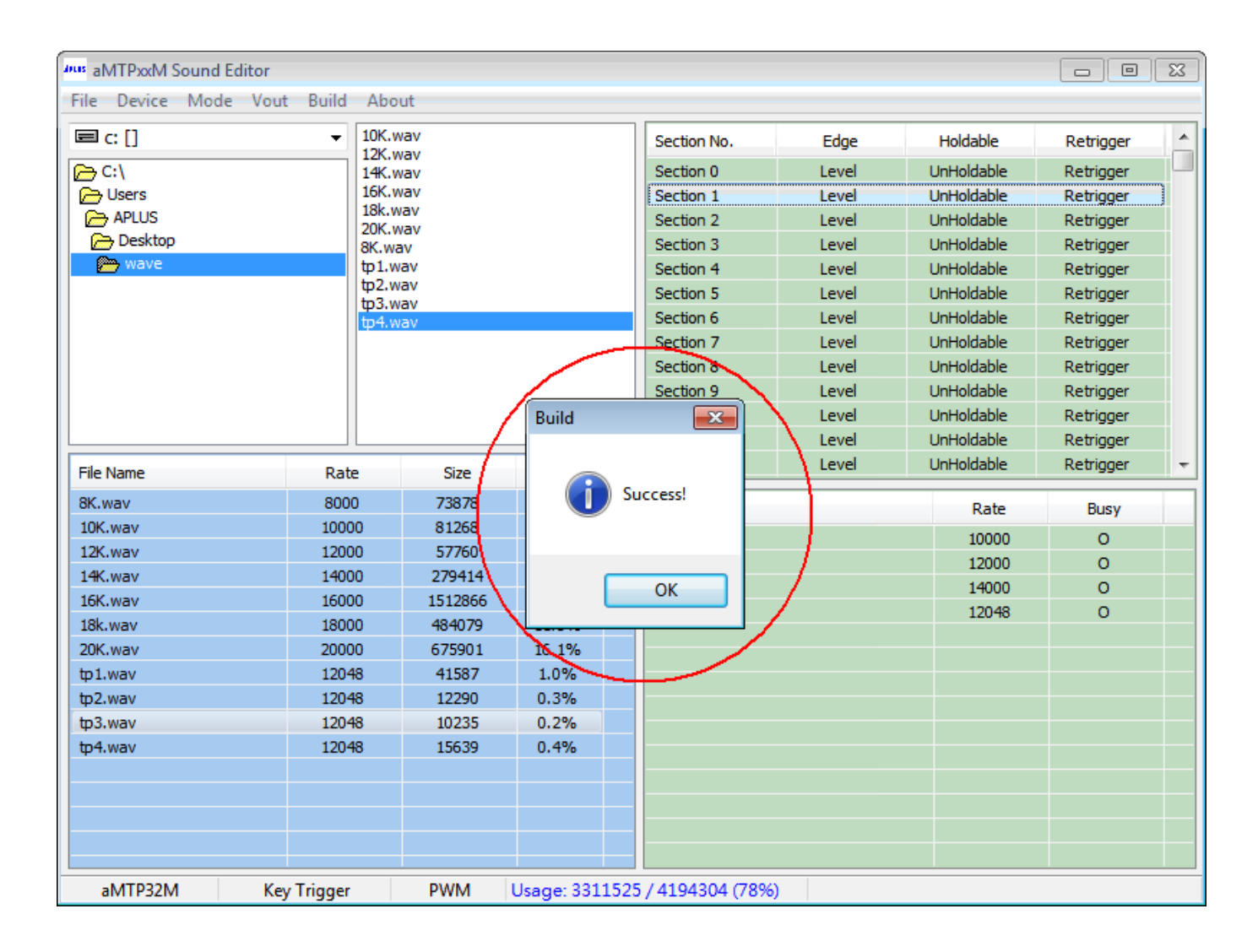

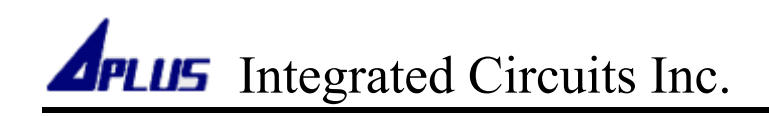

17. You will get a program data (\*.data), and function table (\*.log) as below :

Sample.log Sample.data

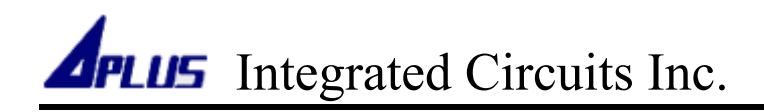

#### Program Data To aMTPxxM (DBMFL-STD2)

1. Connect aSPI28W USB writer to the demo board DBMFL-STD2.

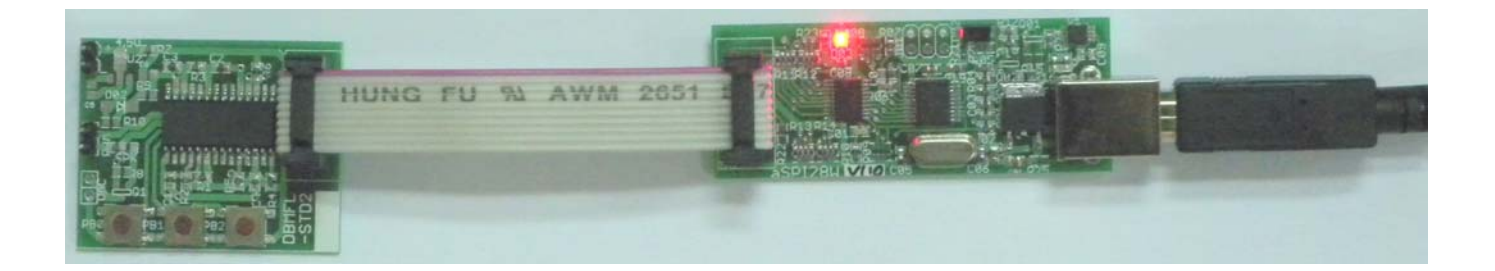

2. Double click aSPI28W icon to open software.

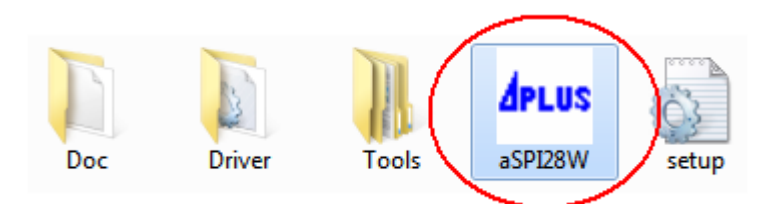

3. Check writer already connected.

| aSPI28W USB writer |                |
|--------------------|----------------|
| Option Tools About |                |
| Writer             | Writer Connect |
| Erase              |                |
| Verify             | 100%           |

4. Click [ ... ] to load a aMTPxxM program file (\*.data).

| aSPI28W USB writer                                                                                                    | r                                                                             |             |                                                      |                                |
|----------------------------------------------------------------------------------------------------|-------------------------------------------------------------------------------|-------------|------------------------------------------------------|--------------------------------|
| Option Tools Abo                                                                                                    | out                                                                           |             |                                                      |                                |
| Writer                                                                                                    |                                                                               |             | Writer Co                                            | nnect                          |
| Erase<br>Write<br>Verify                                                                                                    |                                                                               |             |                                                      | 100%                           |
| Jus Open                                                                                                    |                                                                               |             |                                                      | <b>×</b>                       |
| 🔾 🗢 📃 Desktop 🕨                                                                                                    |                                                                               | <b>- </b> ↓ | Search Desktop                                       | ٩                              |
| Organize   New fold                                                                                                    | der                                                                           |             |                                                      |                                |
| <ul> <li>★ Favorites</li> <li>▲ Desktop</li> <li>▲ Downloads</li> <li>▲ Recent Places</li> <li>■ Libraries</li> <li>▲ Documents</li> <li>▲ Music</li> <li>▲ Pictures</li> <li>▲ Videos</li> </ul> | Name<br>Cibraries<br>Homegroup<br>APLUS<br>Computer<br>Network<br>Sample.data | Size It     | em type<br>ATA File                                  | Date modified<br>2011/12/5 上午: |
| K Homegroup<br>I Computer ▼<br>File                                                                                                    | name: Sample.data                                                             | ""<br>• •   | l <del>ata Memory</del> Eile (*.d<br>Open <b> </b> ▼ | lata) ▼<br>Cancel              |

5. Software will get programmed file check sum , then show on the file path left.

| aSPI28W USB writer                                                                            | - • •          |
|-----------------------------------------------------------------------------------------------|----------------|
| Option Tools About                                                                            |                |
| Writer                                                                                        | Writer Connect |
| Erase                                                                                         |                |
| Write Getting Check Sum                                                                       |                |
| Verify                                                                                        | 31%            |
|                                                                                               |                |
| aspizew USB writer                                                                            |                |
|                                                                                               |                |
| Option Tools About                                                                            |                |
| Option Tools About<br>Writer                                                                  | Writer Connect |
| Option Tools About Writer Erase D0C2 C:\Users\APLUS\Desktop\Sample.data                       | Writer Connect |
| Option Tools About Writer Erase D0C2 C:\Users\APLUS\Desktop\Sample.data Write Load Completed! | Writer Connect |

6. Click [ Write ] to program the file to aMTPxxM chip.

| aSPI28W USB writer                            |                |
|-----------------------------------------------|----------------|
| Option Tools About                            |                |
| Writer                                        | Writer Connect |
| Erase D0C2 C:\Users\APLUS\Desktop\Sample.data |                |
| Write Load Completed!                         |                |
| Verify                                        | 100%           |

7. Check power or battery already removed, then click [Yes].

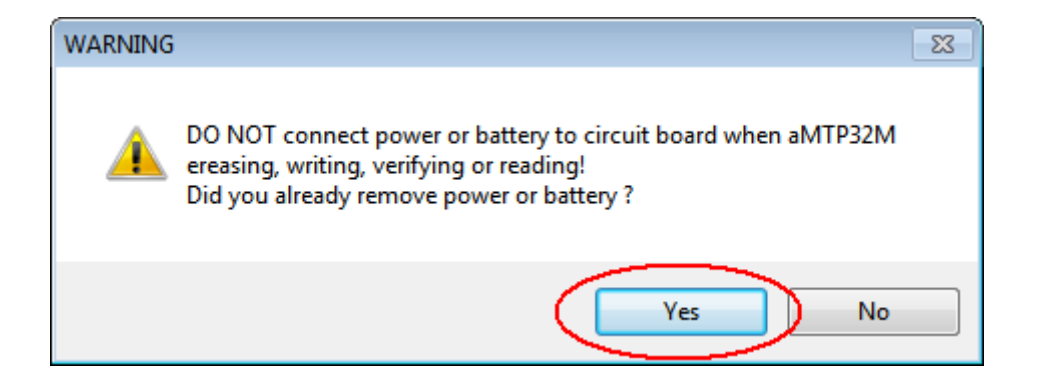

8. Software will start to erase, program and verify automatically.

| aSPI28W USB writer                            |                |
|-----------------------------------------------|----------------|
| Option Tools About                            |                |
| Writer                                        | Writer Connect |
| Erase D0C2 C:\Users\APLUS\Desktop\Sample.data |                |
| Write Erasing                                 |                |
| Verify                                        | 34%            |

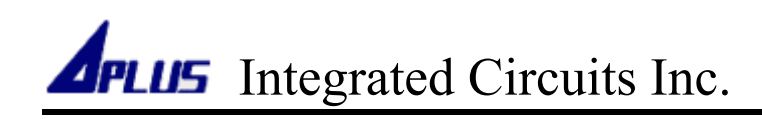

9. When write successfully, software will show "Verify completed".

| aSPI28W USB writer                            | - • •          |
|-----------------------------------------------|----------------|
| Option Tools About                            |                |
| Writer                                        | Writer Connect |
| Erase D0C2 C:\Users\APLUS\Desktop\Sample.data |                |
| Write Verify completed!                       |                |
| Verify                                        | 100%           |

10. You can do erase or verify only by [ Erase ] or [ Verify ] .

| aSPI28W USB writer                            | - • 💌          |
|-----------------------------------------------|----------------|
| Option Tools About                            |                |
| Writer                                        | Writer Connect |
| Erase D0C2 C:\Users\APLUS\Desktop\Sample.data |                |
| Write Verify completed!                       |                |
| Verify                                        | 100%           |

11.Now, you can remove aSPI28W USB writer , connecting power and speaker to play . About how to use DBMFL-STD2, please refer [ DBMFL-STD2 user guide] .

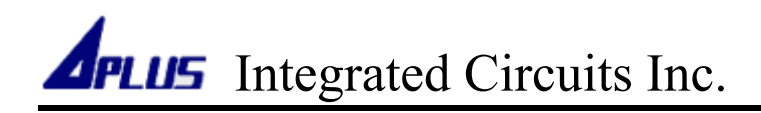

#### Program Data To aMTPxxM (DBMFL-ENG2)

1. Connect aSPI28W USB writer to the demo board DBMFL-ENG2.

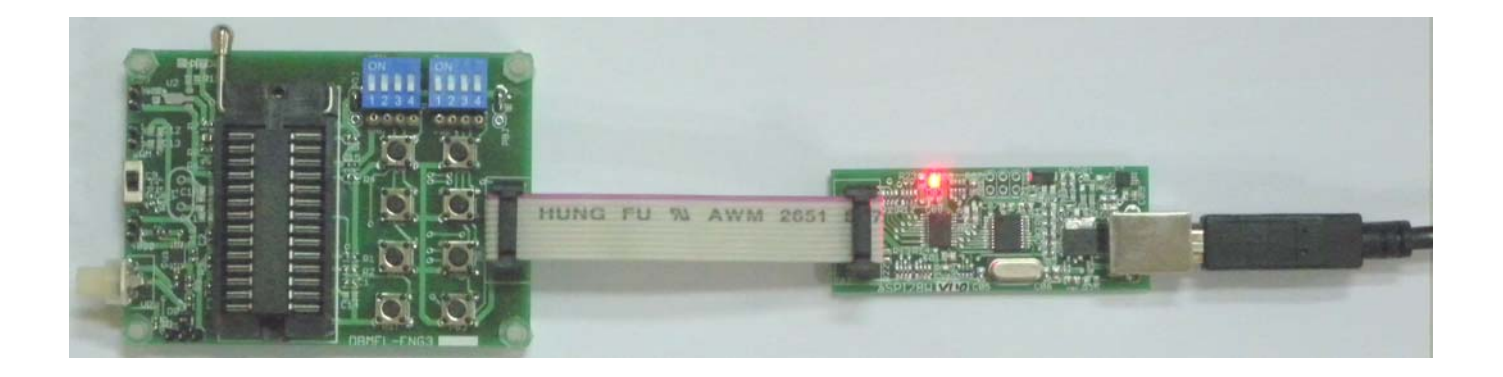

2. Double click aSPI28W icon to open software.

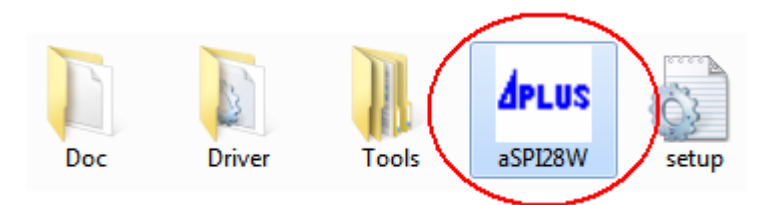

3. Check writer already connected.

| aSPI28W USB writer |                |
|--------------------|----------------|
| Option Tools About |                |
| Writer             | Writer Connect |
| Erase              |                |
| Write              |                |
| Verify             | 100%           |

4. Click [ ... ] to load a aMTPxxM program file (\*.data).

| aSPI28W USB writer                                                                |                       |                           | l                      |                                |
|-----------------------------------------------------------------------------------|-----------------------|---------------------------|------------------------|--------------------------------|
| Option Tools Abou                                                                 | t                     |                           |                        |                                |
| Writer                                                                            |                       |                           | Wri                    | ter Connect                    |
| Erase<br>Write<br>Verify                                                          |                       |                           |                        |                                |
| Jus Open                                                                          |                       |                           |                        | ×                              |
| 🚱 🗢 💻 Desktop 🕨                                                                   |                       | <b>- - 4</b> <del>9</del> | Search Deskt           | op 🔎                           |
| Organize 🔻 New folde                                                              | er                    |                           |                        | := - 1 0                       |
| ★ Favorites ▶ Desktop ▶ Downloads ₩ Recent Places ■ Libraries ■ Documents ▶ Music | Name                  | Size<br>3,172 KB          | Item type<br>DATA File | Date modified<br>2011/12/5 上午: |
| E Pictures<br>Videos<br>Homegroup<br>Computer Tile n.                             | ∢<br>ame: Sample.data |                           | Data Memory            | File (*.data) ▼                |
|                                                                                   |                       | (                         | Open                   | Cancel                         |

5. Software will get programmed file check sum, then show on the file path left.

| aSPI28W USB writer                                                                                                    |                |
|----------------------------------------------------------------------------------------------------|----------------|
| Option Tools About                                                                                                    |                |
| Writer                                                                                                    | Writer Connect |
| Erase                                                                                                    |                |
| Write Getting Check Sum                                                                                                    |                |
| Verify                                                                                                    | 31%            |
|                                                                                                    |                |
| aspi28W USB writer                                                                                                    |                |
|                                                                                                    |                |
| Option Tools About                                                                                                    |                |
| Writer                                                                                                    | Writer Connect |
| Writer Erase D0C2 C:\Users\APLUS\Desktop\Sample.data                                                                                              | Writer Connect |
| Option       Tools       About         Writer       Erase       D0C2       C:\Users\APLUS\Desktop\Sample.data         Write       Load Completed! | Writer Connect |

6. Click [ Write ] to program the file to aMTPxxM chip.

| aSPI28W USB writer                            |                |
|-----------------------------------------------|----------------|
| Option Tools About                            |                |
| Writer                                        | Writer Connect |
| Erase D0C2 C:\Users\APLUS\Desktop\Sample.data |                |
| Write Load Completed!                         |                |
| Verify                                        | 100%           |

7. Check power or battery already removed, then click [Yes].

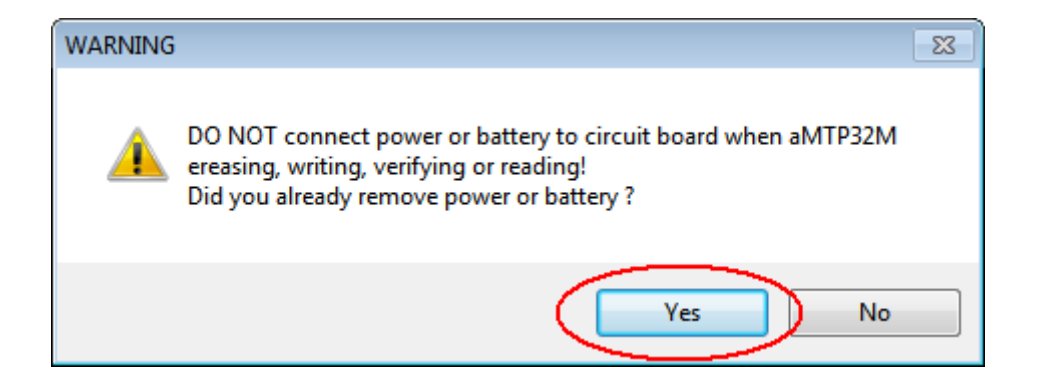

8. Software will start to erase, program and verify automatically.

| aSPI28W USB writer                            |                |
|-----------------------------------------------|----------------|
| Option Tools About                            |                |
| Writer                                        | Writer Connect |
| Erase D0C2 C:\Users\APLUS\Desktop\Sample.data |                |
| Write Erasing                                 |                |
| Verify                                        | 34%            |

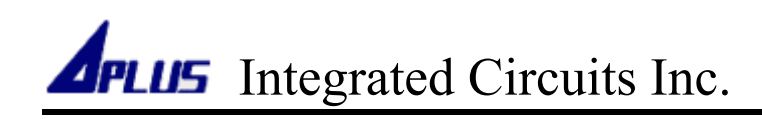

9. When write successfully, software will show "Verify completed".

| aSPI28W USB writer                            | - • •          |
|-----------------------------------------------|----------------|
| Option Tools About                            |                |
| Writer                                        | Writer Connect |
| Erase D0C2 C:\Users\APLUS\Desktop\Sample.data |                |
| Write Verify completed!                       |                |
| Verify                                        | 100%           |

10. You can do erase or verify only by [ Erase ] or [ Verify ] .

| aSPI28W USB writer                            | - • 💌          |
|-----------------------------------------------|----------------|
| Option Tools About                            |                |
| Writer                                        | Writer Connect |
| Erase D0C2 C:\Users\APLUS\Desktop\Sample.data |                |
| Write Verify completed!                       |                |
| Verify                                        | 100%           |

11.Now, you can remove aSPI28W USB writer, connecting power and speaker to play. About how to use DBMFL-ENG2, please refer [ DBMFL-ENG2 user guide].

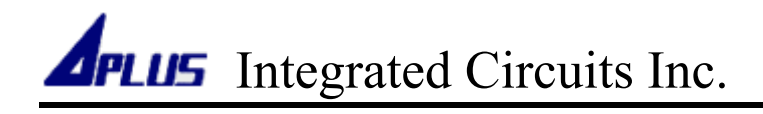

### Program Data To aMTPxxM (Single Chip Program)

◆ aSPI28W PIN CONFIGURATIONS

Ver 1.2

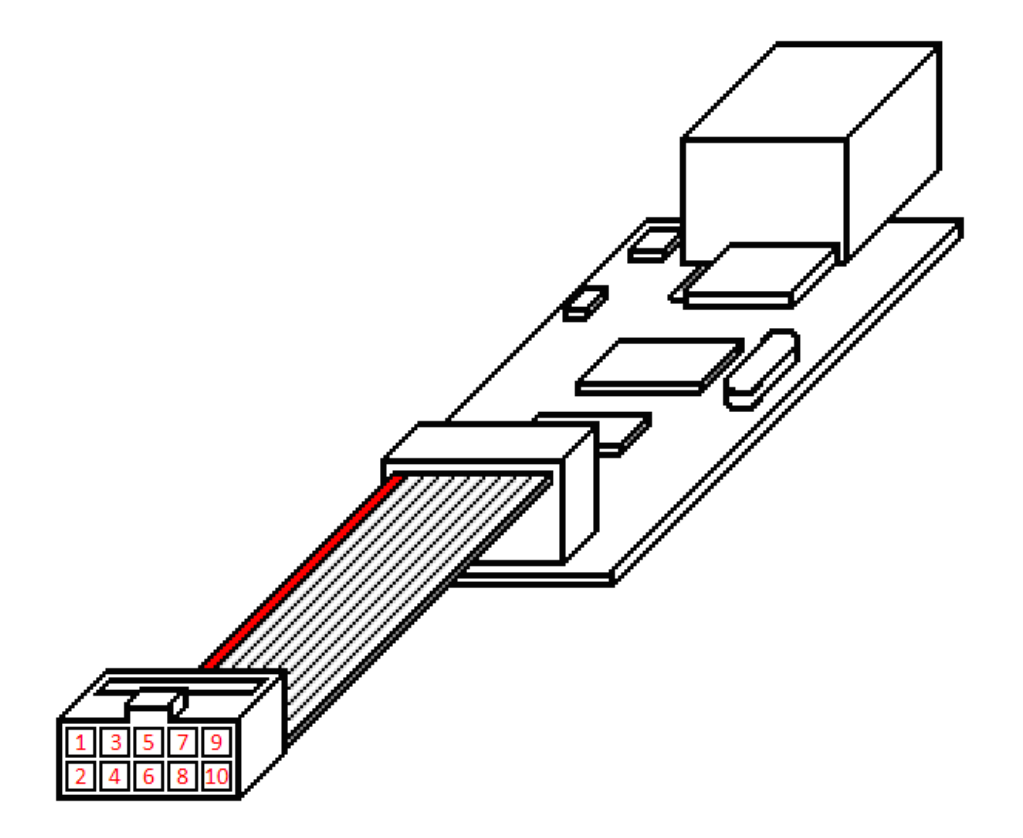

| Pin Number | Pin Name | Description        |
|------------|----------|--------------------|
| 1          | WP       | Write Protect      |
| 2          | RSTB     | Reset Pin          |
| 3          | SCK      | Serial Data Clock  |
| 4          | CE       | Chip Enable        |
| 5          | PWR      | Power VDD          |
| 6          | NC       |                    |
| 7          | SO       | Serial Data Output |
| 8          | SI       | Serial Data Input  |
| 9          | GND      | Power Ground       |
| 10         | HOLD     | Data Hold          |

• Single Chip Program

Connected aSPI28W USB writer to below circuit through program pin, then you can start to program aMTPxxM.

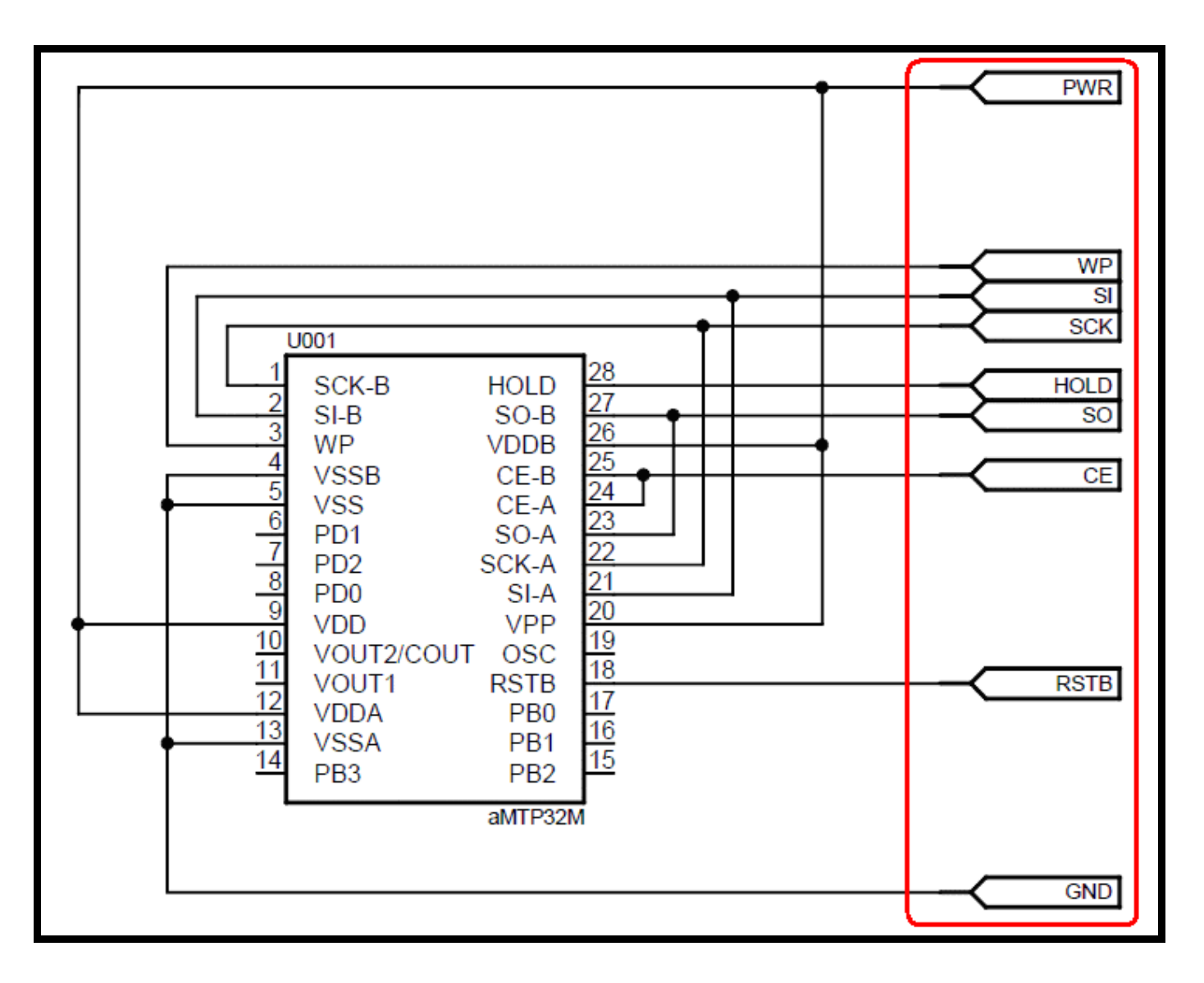

• Warning: aSPI28W PWR pin will offer power to circuit. So before connecting to aSPI28W, you must remove any other power source and device which may input signal to circuit.

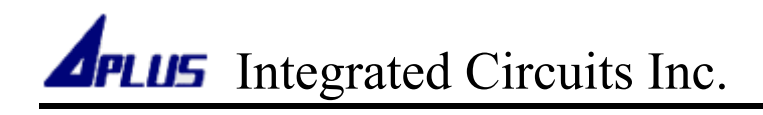

### Program Data To aMTPxxM (In-Circuit Program)

◆ aSPI28W PIN CONFIGURATIONS

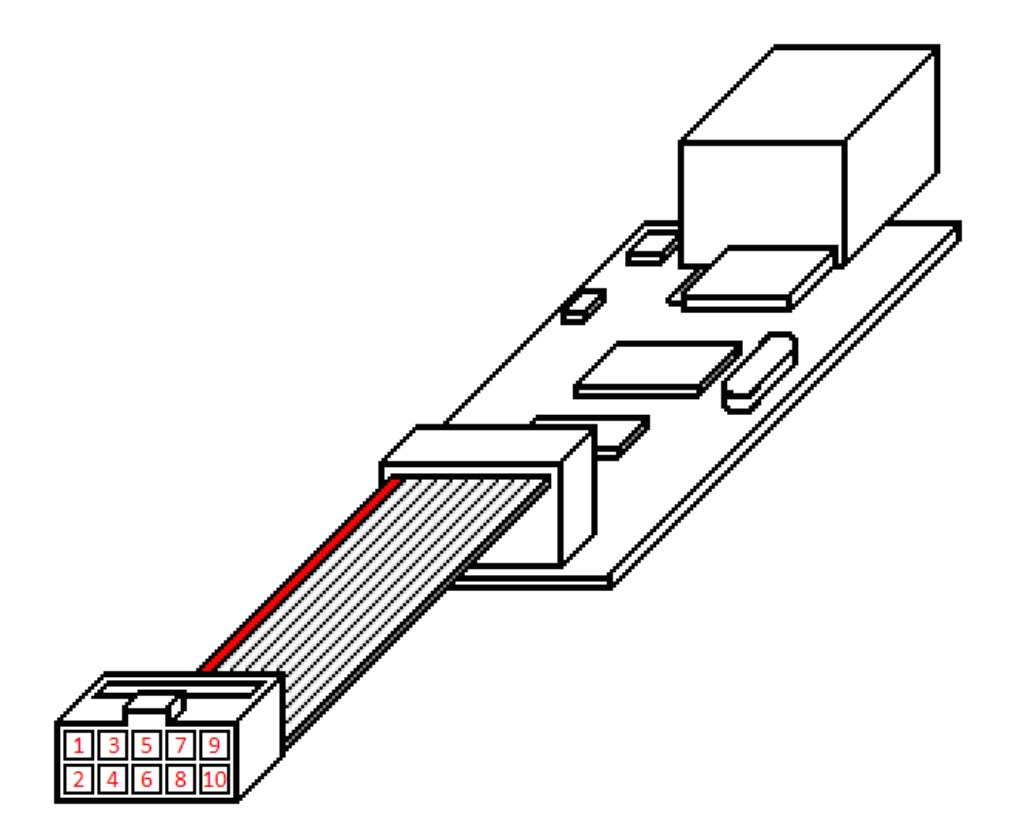

| Pin Number | Pin Name | Description        |
|------------|----------|--------------------|
| 1          | WP       | Write Protect      |
| 2          | RSTB     | Reset Pin          |
| 3          | SCK      | Serial Data Clock  |
| 4          | CE       | Chip Enable        |
| 5          | PWR      | Power VDD          |
| 6          | NC       |                    |
| 7          | SO       | Serial Data Output |
| 8          | SI       | Serial Data Input  |
| 9          | GND      | Power Ground       |
| 10         | HOLD     | Data Hold          |

aSPI28W

• In-Circuit Program (Writer Provide Supply)

Connected aSPI28W USB writer to your application circuit through program pin, then you can start to program aMTPxxM with your application circuit.

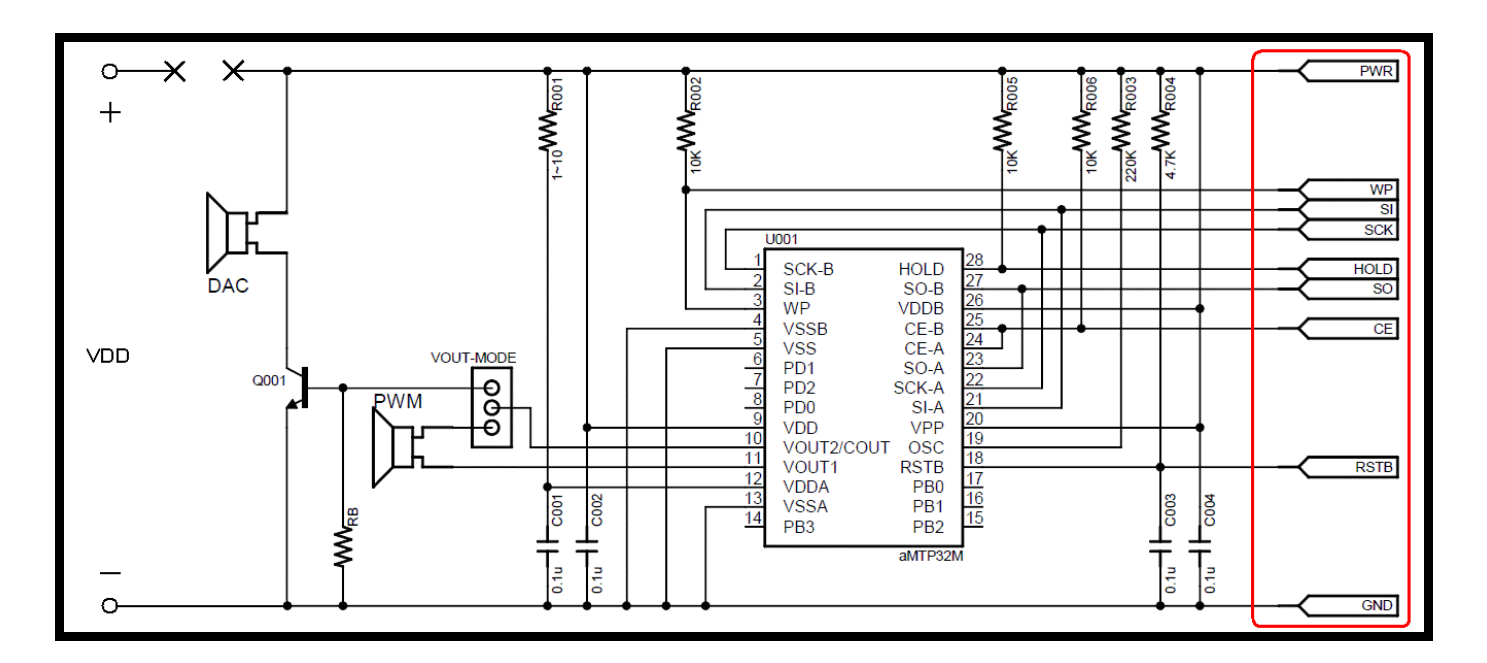

• Warning: aSPI28W PWR pin will offer power to circuit. So before connecting to aSPI28W, you must remove any other power source and device which may input signal to circuit.

• In-Circuit Program With (User Provide Supply)

Connected aSPI28W USB writer to your application circuit through program pin and provide VDD, then you can start to program aMTPxxM with your application circuit.

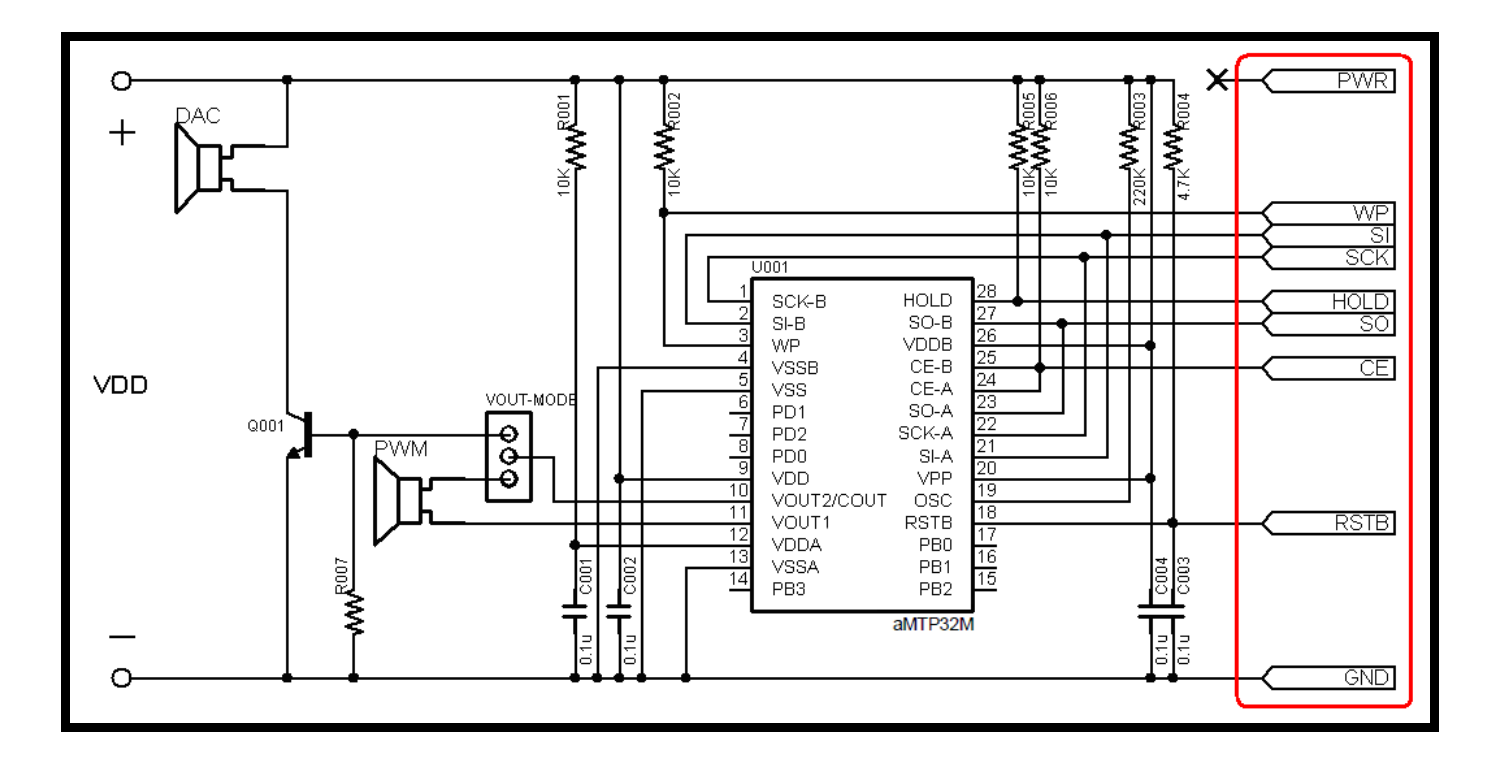

• User provide supply VDD, VDD need between 3.3V and 3.6V.

• In-Circuit Program With LDO (User Provide Supply)

Connected aSPI28W USB writer to your application circuit through program pin and provide VDD, then you can start to program aMTPxxM with your application circuit.

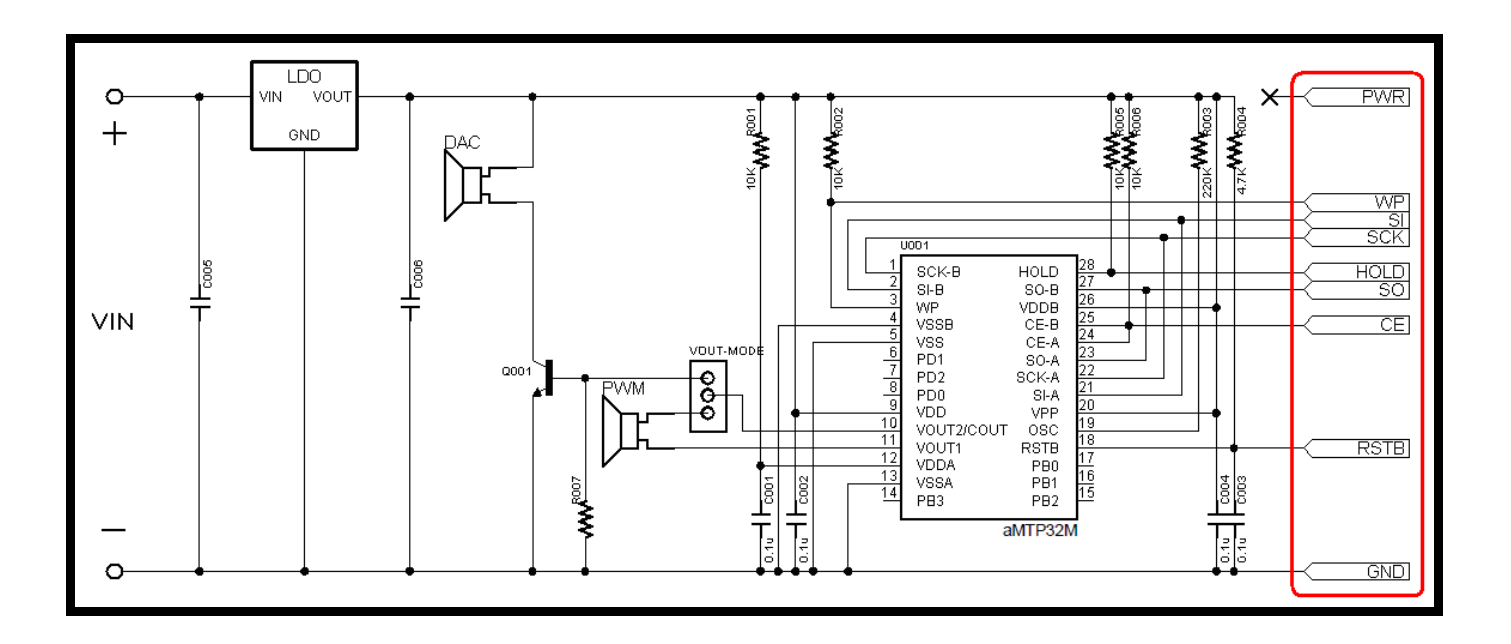

• User provide supply VDD, VDD need between 3.3V and 3.6V.

• In-Circuit Program With LDO (Writer Provide Supply)

Open J001, then connected aSPI28W USB writer to your application circuit through program pin. Now you can start to program aMTPxxM with your application circuit.

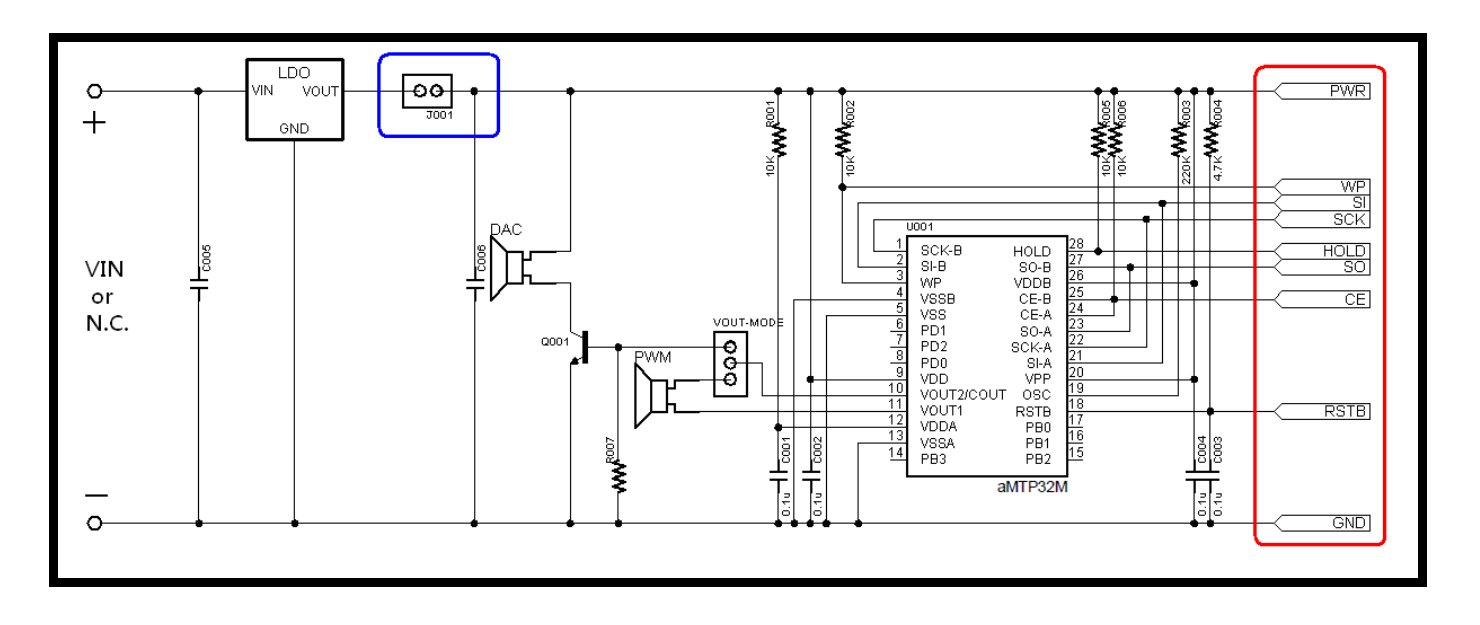

- Warning: aSPI28W PWR pin will offer power to circuit. So before connecting to aSPI28W, you must open J001 to prevent power into LDO VOUT pin.
- When program finished, remove aSPI28W first, then close J001 to start voice play.

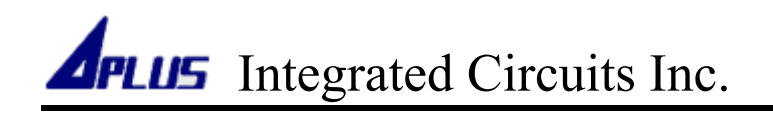

#### HISTORY

| Ver 1.2<br>[ Remove ] Section : Single Chip Program (User Provide Supply)<br>[ Modify] Section: In-Circuit Program With LDO (User Provide Supply). | 2012/01/06 |
|----------------------------------------------------------------------------------------------------|------------|
| Ver 1.1<br>[ Modify ] aSPI28W pin configurations.<br>[ Modify] Section: Program and In-circuit program.                                            | 2012/01/04 |
| Ver 1.0<br>The 1 <sup>St</sup> version user guide for aSPI28W USB writer.                                                                          | 2011/12/05 |